# CM1

**Programmable Meter** 

**User Manual** 

# DESCRIPTIONS

CM1 series Indicator has been designed in simple function and 4 digital 20.0mm LED displays with economic cost.

They are can be programmed by tack switches that are hidden in backside of front bezel. They are also available 1 option of 2 Relay outputs, 1 Analogue output or 1 RS485(Modbus RTU Mode) interface with versatile functions such as control, alarm, re-transmission or communication for a wide range of industrial applications.

# **FEATURE**

#### **Common Function**

- Optional output available for one of 2 relay, analogue or RS485
- Operation key built (in the front panel), can be set to display range;terminal straight into the design, no poor contact questions;installation depth of only 72mm
- CE CE Approved (EMC/EMI/LVD) & RoHS
- [CM1-VA ECNOMIC VOLT/CURRENT Meter]
- Measuring AC / DC Voltage 0~50.00mV/~600.0V / Current 0~1.999mA/~10.00A
- [CM1-PR 4 Digital DC Process Meter]
- Measuring DC voltage 0(1)~5V/~10V OR DC current 0(4)~20 mA/0~10 mA
- Purchasing power to stimulateadditional DC24V, 30mA
- [CM1-RL 5 Digital RPM/Line speed Meter]
- Measuring Frequency input 0.01Hz~6KHz , Do not need to specify the frequency range ; Input Model(NPN \ PNP \ ....) and Pulse level can be switch by DIP
- Optional excitation power DC12V, 30mA

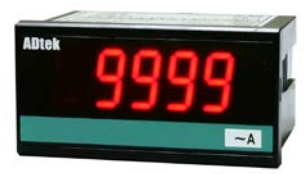

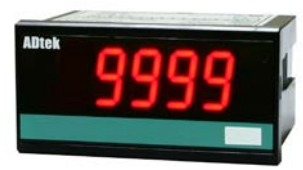

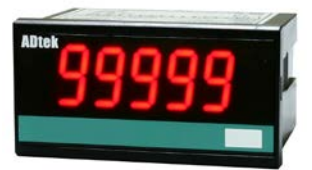

# APPLICATIONS

- CM1-VA High and low voltage power disk / motor control panel Overload /mechanical voltage and current display / test equipment voltage / current display, alarm protection and computer connections
- CM1-PR Process in a variety of sensors (pressure transmitters, temperature and humidity transmitter ...) to do live shows, and computer alert to protect the connection
- CM1-RL Mechanical speed of the motor / speed limit on-sitedisplay, alarm protection and computer connections

# **ORDERING INFORMATION:** Please confirm specifications prior to installation

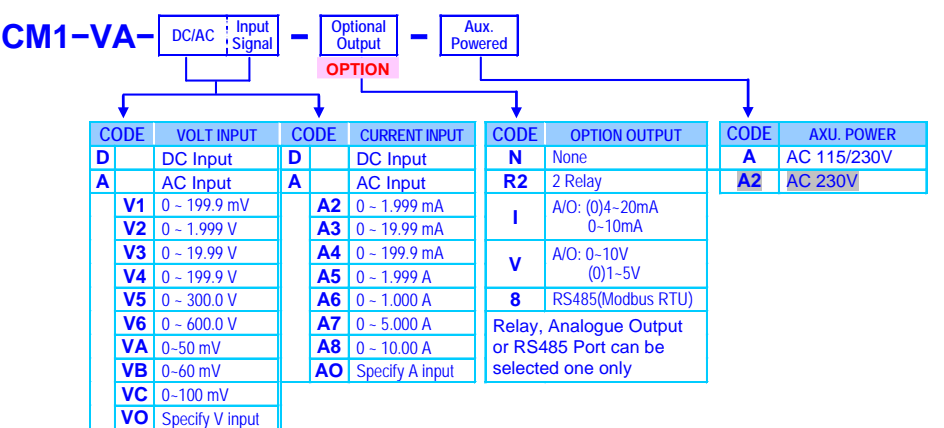

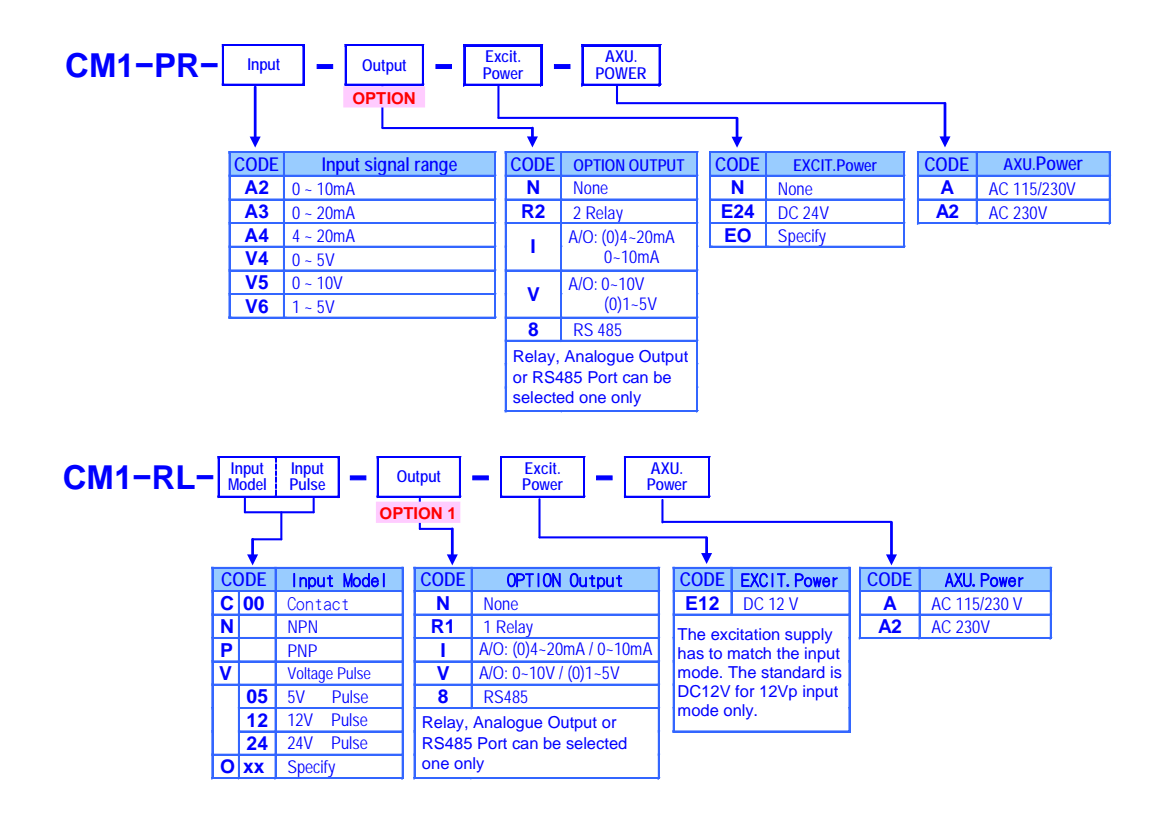

# **INSTALLATION**

Please check the specification, wire diagrams and functions on the label of the meter before installation.

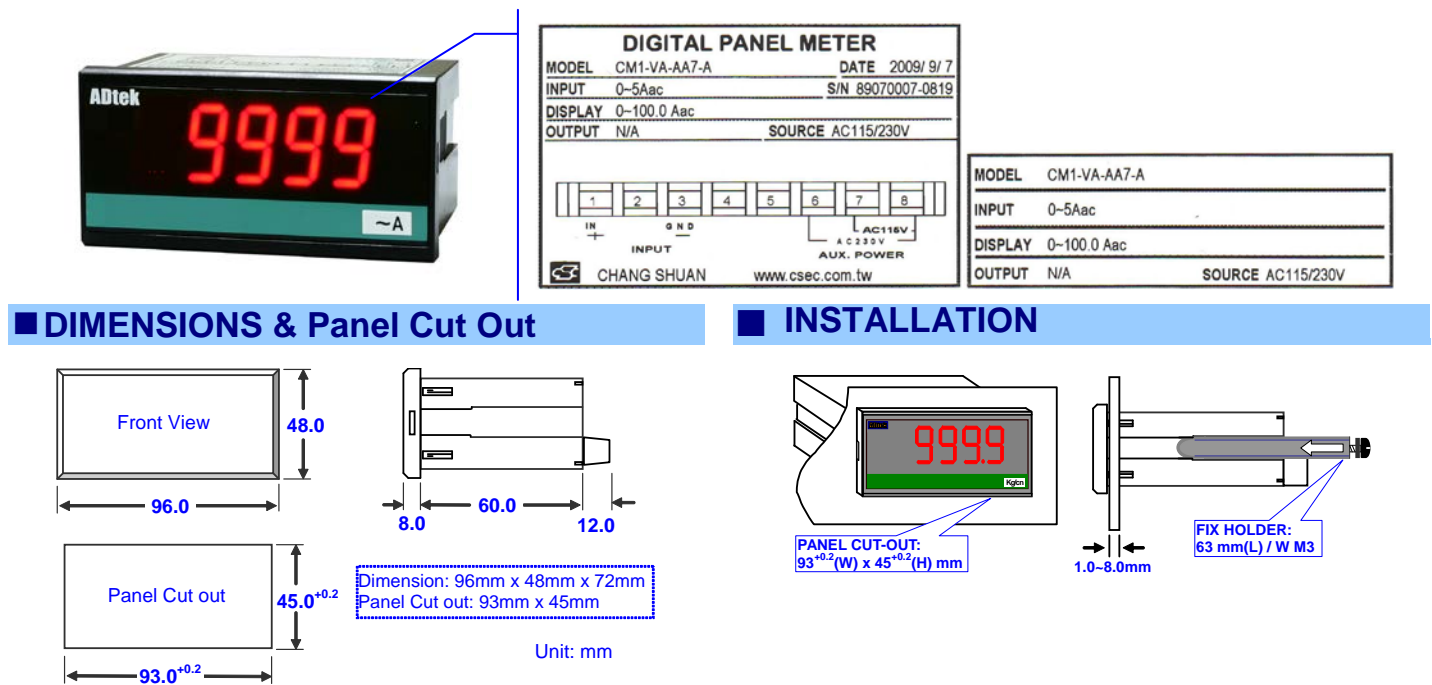

# Wiring Diagram

Please check the voltage of power supplied first, and then connect to the specified terminals. It is recommended that power supplied to the meter be protected by a fuse or circuit breaker. •

Remark, PT can not short in secondary; CT can not open in secondary

Wiring may be changed, follow the wiring diagram on theinstrument wiring

#### Terminals

#### 20A/300Vac, M3.5, 12~22AWG;

Max torque: 13Kg-cm (If the use of electric driver, please adjust the torque electric driver)

C 7.0mm max 7.0mm max

Terminals: 20A/600Vac, M3.5, 1.2~3.5mm<sup>2</sup> (22~12AWG) 12 13 14 15 16 9 10 11 **Option output** 

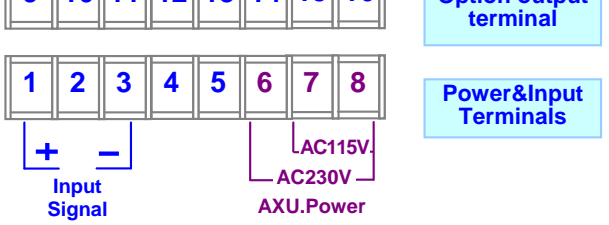

If power supply noise interference, install an isolation transformer.º Power Supply

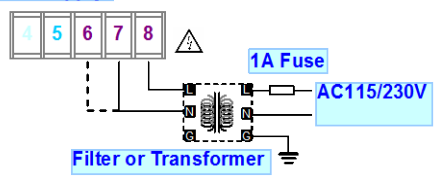

#### Output (one output available of Relay, Analogue or RS485) Relay output

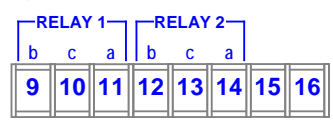

#### Analogue Output

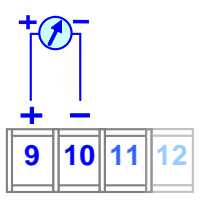

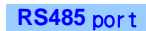

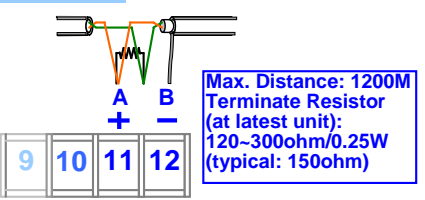

# Input Signal Connection

Connect the input signal, use twisted-pair isolation •

#### **CM1-VA Input Connection**

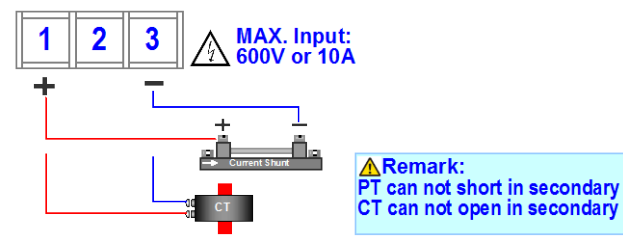

#### **CM1-PR** Input Connection 2-wire sensor transmitter 4(0)~20mA Input Connection connection

4~20mA 24Vdc EXCIT.Power Input

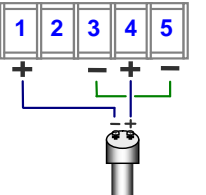

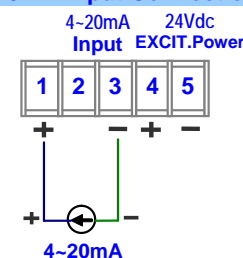

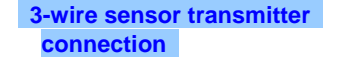

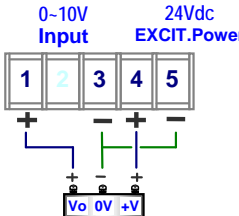

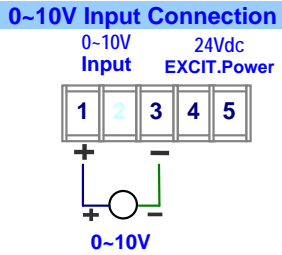

**Sensor Input Connrction** DIP switch to switch the input mode and pulse level but ust beconsistent with the input signal 1 2 3 N P C V Ę ≩ 8

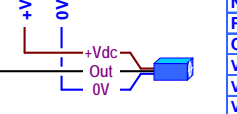

| DIP D-S                                                          | 1  | 2  | 3  | 4  | 5  |  |  |  |
|------------------------------------------------------------------|----|----|----|----|----|--|--|--|
| IPN                                                              | ON |    |    |    |    |  |  |  |
| PNP                                                              |    | ON |    |    |    |  |  |  |
| CONTACT                                                          | ON |    |    |    | ON |  |  |  |
| /oltage pulse 5V <sub>P</sub>                                    |    |    |    |    |    |  |  |  |
| /oltage pulse 12V <sub>P</sub>                                   |    |    | ON |    |    |  |  |  |
| oltage pulse 24V <sub>P</sub>                                    |    |    |    | ON |    |  |  |  |
| P switch position cut to the bottom, behalf the DIP switch is ON |    |    |    |    |    |  |  |  |

# **OPERATING**

# **FRONT PANEL**

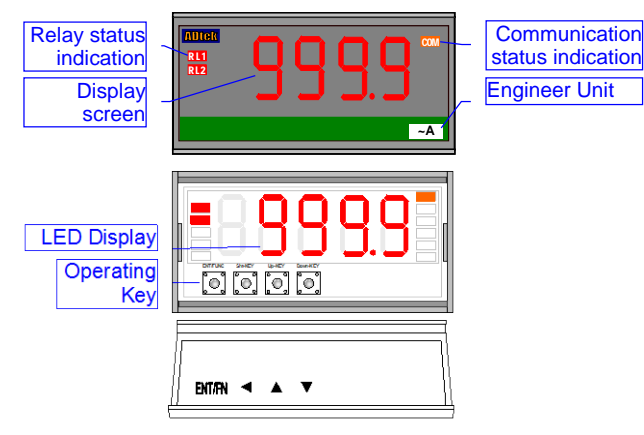

#### Number screen:

• **BBBBC**: red high-brightness LED for 5 digital present value.

#### Output LED:

- Relay Energized: 2 square red LED
- **RL1** display when Relay 1 energized
- **RL2** display when Relay 2 energized; ;
- COM RS485 Communication: 1 square orange LED; COM will flash when the meter is receive or send data, and COM flash quickly means the data transient quicker. •

Stickers: Each instrument will be attached to the

relay function areengineeringunits stickers and stickers ; Please choose according to site usage label affixed to the front panel functions and units • • <u>Stickers:</u> Hi Hi Action

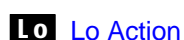

Lo.H Lo Action & Hold

- Hi.H Hi Action & Hold
- Unit stickers: 106 kinds

| ~µA                | ~mA    | ~A                 | ~KA   | =µA   | ≕mA   | ≕A           | =KA      |     |   |
|--------------------|--------|--------------------|-------|-------|-------|--------------|----------|-----|---|
| ∼µV                | ~mV    | ~V                 | ~KV   | ≕μV   | =mV   | ≡V           | =KV      |     |   |
| Ahr                | Amin   | Asec               | A rms | V rms | A/mA  | W/A          | Var/A    |     |   |
| W                  | KW     | MW                 | WH    | KWH   | MWH   | W/WH         | W/Var    |     |   |
| Var                | KVar   | MVar               | QH    | KQH   | MQH   | $\cos\theta$ | Var/VarH |     | l |
| VA                 | KVA    | MVA                | VAH   | KVAH  | MVAH  | θ            | KVarH    |     |   |
| Hz                 | PF     | KA                 | K٧    | KHz   | MVarH | KM/hr        |          |     | l |
| Α                  | mA     | ٧                  | mV    | Ω     | KΩ    | °C           | °F       | %RH | l |
| RPM                | M/min  | Y/min              | F/min | M/sec | %     | 0            | MΩ       |     | l |
| Kg/cm <sup>2</sup> | Bar    | mmH <sub>2</sub> O | mmHg  | KPA   | mmAq  | PSI          | mBar     | PA  |   |
| M³/min             | ml/min | Ton/D              | L/min | Torr  | M³/hr | Kg-cm        | cmHg     |     |   |
| mm                 | cm     | М                  | KM    | ft    | Yard  | ppm          | ppb      | C.C |   |
| g                  | KG     | Ton                | T-cm  | NT-cm | PH    | MPM          | L        |     | l |

■ Operating Key: 4 keys for Enter(Function) / Shift(Escape) / PUp key / Down key

## Pass Code:

4-digit password to set; To enter the parameter screen, you must enter the correct

password, please remember the password. If youforget the password, please contact the company. This password can be in steps [ $P.L \circ dE$ ] to change

# OPERATING KEY:

\*Please access to the Programming Level to check and set the parameters when users start to run the meter

- Operating Key: 4 keys for Enter(Function) / Shift(Escape) / Up key / Down key
- The meter has designed operation similar as PC's 🔄 and Enter. In any page, press key means "enter" or "confirm setting", and press key means "escape(Esc))" or "shift".
- In Programming Level, the screen will return to Measuring Page after do not press any key over 2 minutes, or press 🛐 for 1 second.

|                           | Function Index                                                                                                    | Setting Status                                                                                                    |
|---------------------------|----------------------------------------------------------------------------------------------------|----------------------------------------------------------------------------------------------------|
| 🖬 (= 🔛)<br>Enter/Fun key  | <ul> <li>(1) In any page, press is to access the level or function index</li> <li>(2) From the function index to access setting status</li> </ul>                                                                                                 | (3) Setting Confirmed, save to EEProm and go to next function index                                                                                                    |
| (= 🚺)<br>Shift key        | <ul> <li>(1) In measuring page, press for 1 second to access user level.</li> <li>(2) In function index, press for 1 second to go back upper level.</li> <li>(3) In function group index, press for 1 second to go back measuring page</li> </ul> | <ul> <li>(4) In setting status, press  to Shift the setting position.</li> <li>(5) In setting status, press  for 1 second to abort setting and go back this function index.</li> </ul> |
| 🛃 ( <b>= 🚺)</b><br>Up key | (1) In function index, press 💽 to go back to previous function index                                                                                                    | <ul> <li>(2) In setting status for function, press  to select function</li> <li>(3) During number Setting, press  can roll the digit up</li> </ul>                                     |
| Down key                  | <ul> <li>(1) In Function Index Page, press P will go to the next Function<br/>Index Page.</li> </ul>                                                                                                    | <ul> <li>(2) In setting status for function, press to select function</li> <li>(3) During number Setting, press an roll the digit down.</li> </ul>                                     |

OPERATING DIAGRAM (The detail description of operation, please refer to operating manual.)

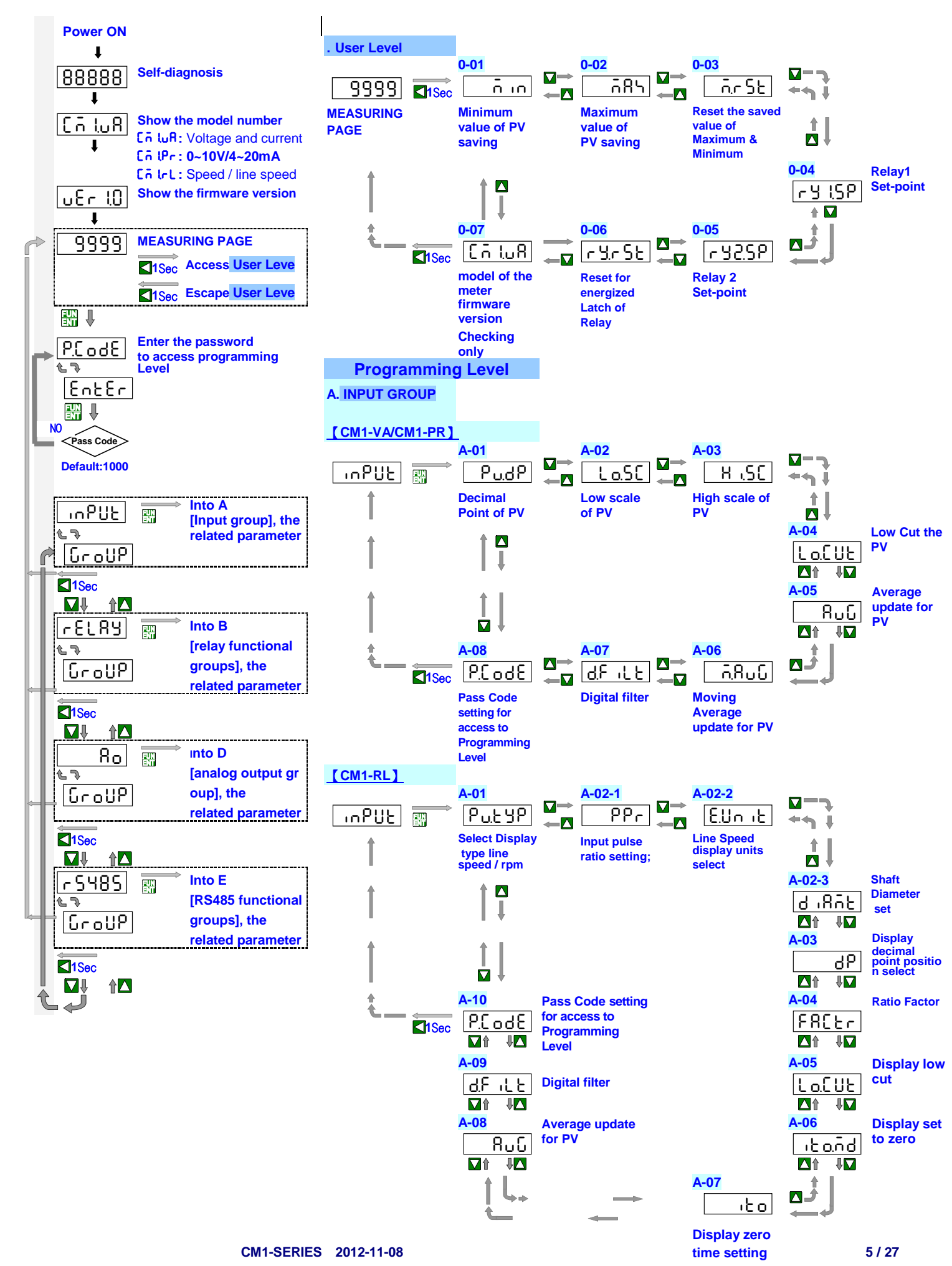

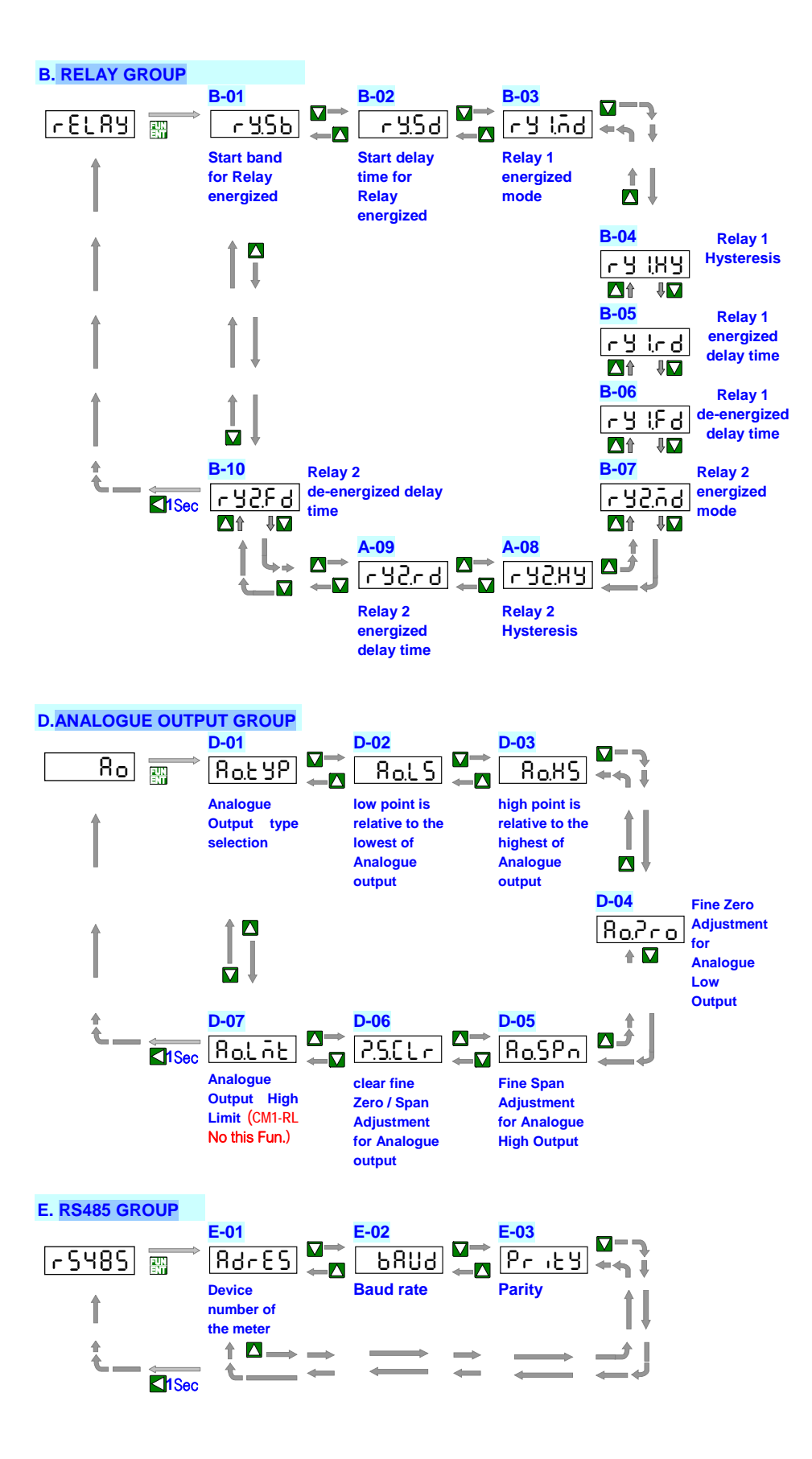

■ OPERATING DIAGRAM (Into the User Level)

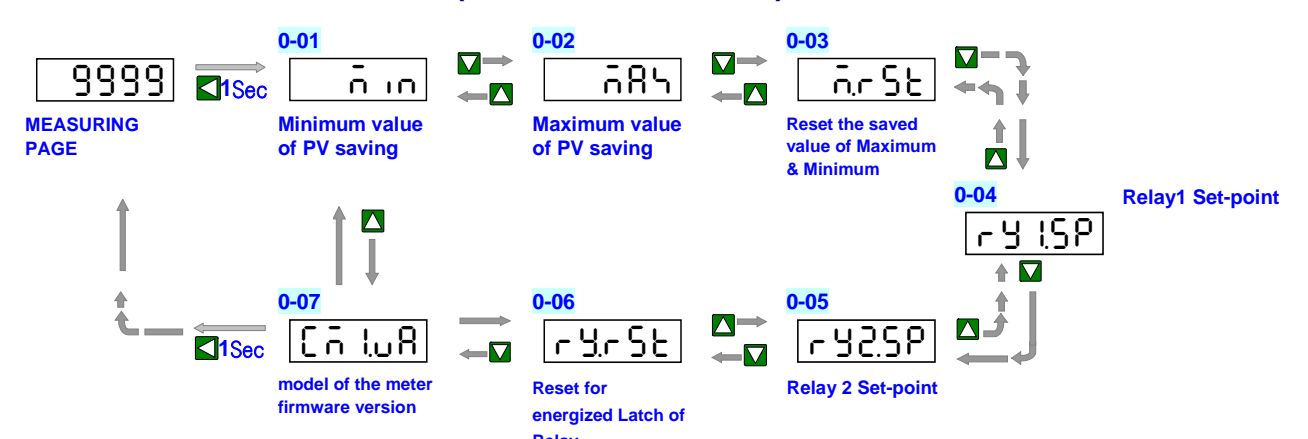

|                | INDEX                     | Step    | FUNCTION DESCRIPTION                                                | PARAMETERS &<br>SETTING        | SET |  |  |  |  |
|----------------|---------------------------|---------|---------------------------------------------------------------------|--------------------------------|-----|--|--|--|--|
|                |                           |         |                                                                     | Please check the               |     |  |  |  |  |
|                |                           |         |                                                                     | specification                  |     |  |  |  |  |
|                | POWER ON                  |         |                                                                     | and wiring diagrams firstly    |     |  |  |  |  |
|                |                           |         | Self diagnesis                                                      | (I FD All bright)              |     |  |  |  |  |
|                | <u>[8.8.8.8.8</u> .]<br>↓ |         | Sen-diagnosis                                                       |                                |     |  |  |  |  |
|                | [[a]8]                    |         | Model                                                               |                                |     |  |  |  |  |
|                | 1                         |         | Lō Luft: Voltage / Current                                          |                                |     |  |  |  |  |
|                | •                         |         | Lō LPr: DC 0~10V/0~20mA                                             |                                |     |  |  |  |  |
|                |                           |         | Lo L : RPM / Line speed                                             |                                |     |  |  |  |  |
|                | 08r 10                    |         | Firmware version                                                    |                                |     |  |  |  |  |
|                | 9999                      |         | Measuring Page                                                      |                                |     |  |  |  |  |
|                |                           | ک لے    | Press for 1 second return to Measuring Page                         |                                |     |  |  |  |  |
| -              |                           |         | n in (PV Minimum storage): the Minimum value of                     | Checking only                  |     |  |  |  |  |
| 9              | <u> </u>                  |         | PV saving                                                           |                                |     |  |  |  |  |
| <b>P</b>       |                           |         | When the meter power is turned on, both began to record shows       |                                |     |  |  |  |  |
|                |                           |         | that the minimum value had occurred ; Except by [ar 5b] (step       |                                |     |  |  |  |  |
|                |                           |         | 0-03) to perform cleanupfunctions                                   |                                |     |  |  |  |  |
|                |                           |         | or instrument off; otherwise been recordedand stored automatically  |                                |     |  |  |  |  |
|                |                           |         | update the new value.                                               |                                |     |  |  |  |  |
| 6              | <u>_</u>                  |         | ក់ឱ <b> (PV Maximum storage):</b> the Maximum value of              | Checking only                  |     |  |  |  |  |
| 6              | <u>د</u> م                |         | PV saving                                                           |                                |     |  |  |  |  |
|                | 9999                      |         | When the meter power is turned on, both began torecord shows        |                                |     |  |  |  |  |
|                |                           |         | that the maximum value has occurred;Except through [for SE] (step   |                                |     |  |  |  |  |
|                |                           |         | 0-03) to perform cleanupfunctions or instrument off; otherwise will |                                |     |  |  |  |  |
|                |                           |         | always be recorded and stored the new value is automatically        |                                |     |  |  |  |  |
|                |                           | विग्र 📖 |                                                                     |                                |     |  |  |  |  |
| <mark>8</mark> | იიახ                      |         | חר כב (Maximum & Minimum reset): Reset the                          | Setting Range: <u>355</u> 7 no |     |  |  |  |  |
| <b>P</b>       | ሬጉ                        |         |                                                                     | Sto(Yes): Clear the            |     |  |  |  |  |
|                | 00                        |         | Be stored maximum / minimum values, this functioncan                | stored maximum /mini           |     |  |  |  |  |
|                | <b>₩</b> ↓ † <b>₩</b>     | 985     | the relatively new storage maximum/ minimum values o                |                                |     |  |  |  |  |
|                |                           | NEXT    | and relatively new storage maximum minimum values -                 | storedmaximum / minimu         |     |  |  |  |  |
| V              |                           |         |                                                                     | m values                       |     |  |  |  |  |
|                |                           |         |                                                                     |                                |     |  |  |  |  |
|                |                           |         |                                                                     |                                |     |  |  |  |  |

NEXT

| 6    | ry (SP)                                     |          | г У ISP (Set-point of relay 1): Relay 1      | Setting Range: -1999~9999                       |     |
|------|---------------------------------------------|----------|----------------------------------------------|-------------------------------------------------|-----|
| 6    | * "                                         | 188.8    | Set-point                                    | (CM1-RL:-19999~99999)                           |     |
|      |                                             |          |                                              | Shift 🔼 Up 🔽 Down 🕅 Enter                       |     |
|      |                                             |          |                                              |                                                 |     |
|      |                                             | 100.3    |                                              |                                                 |     |
|      |                                             | ↓ □      |                                              |                                                 |     |
|      |                                             | 999.9    |                                              |                                                 |     |
|      |                                             |          |                                              |                                                 |     |
| 10   |                                             |          | CH25P (Set-point of relay 2): Polar 2        | Setting Renge' -1999-9999                       |     |
| Ĩ    | <u> </u>                                    |          | Set-point                                    | (CM1 PL + 10000, 00000)                         |     |
|      | <u>د</u>                                    | 1000     |                                              | (CIVIT-RL19999~99999)                           |     |
|      | 100.0                                       |          |                                              | Shift 🚺 Up M Down 🚮 Enter                       |     |
|      |                                             | 100.9    |                                              |                                                 |     |
|      |                                             |          |                                              |                                                 |     |
|      |                                             |          |                                              |                                                 |     |
|      |                                             |          |                                              |                                                 |     |
|      |                                             |          |                                              |                                                 |     |
| 8    | r <u>y</u> r St                             |          | <b>Ի Ար Տե (Reset relay hold)։</b> Reset for | Setting Range: NO/YES                           |     |
| 6    |                                             |          | energized Latch of Relay                     | Shift 🚺 Up 🔽 Down 🕅 Enter                       |     |
|      |                                             |          |                                              |                                                 |     |
|      |                                             |          |                                              |                                                 |     |
|      |                                             | <u> </u> |                                              |                                                 |     |
|      |                                             | J 🔛 NEXT |                                              |                                                 |     |
| 6    |                                             |          | Ln LuH: model of the meter firmware version  | Checking only ; The model                       |     |
| -    |                                             |          | Cn luff(CM1-VA): Voltage / Current           | number and softwareversion will differaccording |     |
|      |                                             |          | <b>[ n lPr</b> (CM1-PR): DC 0~10V/0~20mA     | to different models                             |     |
|      |                                             |          | โก้ Ir L (CM1-RL): RPM / line speed          |                                                 |     |
|      |                                             |          | uEr IO(Ver 1.0): firmware version            |                                                 |     |
| -    | <b>—</b>                                    |          | Cyclic to first page                         |                                                 |     |
| 17   |                                             |          |                                              | Press for 1 and back to                         |     |
|      | £                                           |          | Under the screen in any of the above         | Tress Tor T sec. back to                        |     |
|      | 0.0                                         |          |                                              | Measuring                                       |     |
|      |                                             |          |                                              |                                                 |     |
|      |                                             |          |                                              |                                                 |     |
|      |                                             |          |                                              |                                                 |     |
|      |                                             |          |                                              |                                                 |     |
|      | Into the P                                  | rogramm  | ing Level                                    |                                                 |     |
|      | INDEX                                       | Sten     | FUNCTION DESCRIPTION                         | PARAMETERS & SETTING                            | SFT |
|      | 0000                                        |          | Measuring display                            |                                                 |     |
|      | [[] בכככ]                                   |          |                                              |                                                 |     |
|      |                                             |          |                                              |                                                 |     |
|      | [EntEr]                                     |          | Pass code screen                             | To change the password set to                   |     |
|      |                                             | 0000     |                                              | Step A-8, and do not forget the password        |     |
|      | [12 אין אין אין אין אין אין אין אין אין אין |          |                                              |                                                 |     |
|      | Dofault•1000                                |          |                                              |                                                 |     |
|      |                                             | <u> </u> |                                              |                                                 |     |
|      |                                             |          |                                              |                                                 |     |
|      |                                             | 1000     |                                              |                                                 |     |
|      |                                             |          |                                              |                                                 |     |
|      | $\sim$                                      |          | Pass code input                              |                                                 |     |
| <    | Pass Code                                   |          | E T                                          |                                                 |     |
|      |                                             |          |                                              |                                                 |     |
|      | + YES                                       |          |                                              |                                                 |     |
| l Pi | ressillinto                                 |          |                                              |                                                 |     |

Programming Level

**Press 1 Sec** Can back to Measuring display

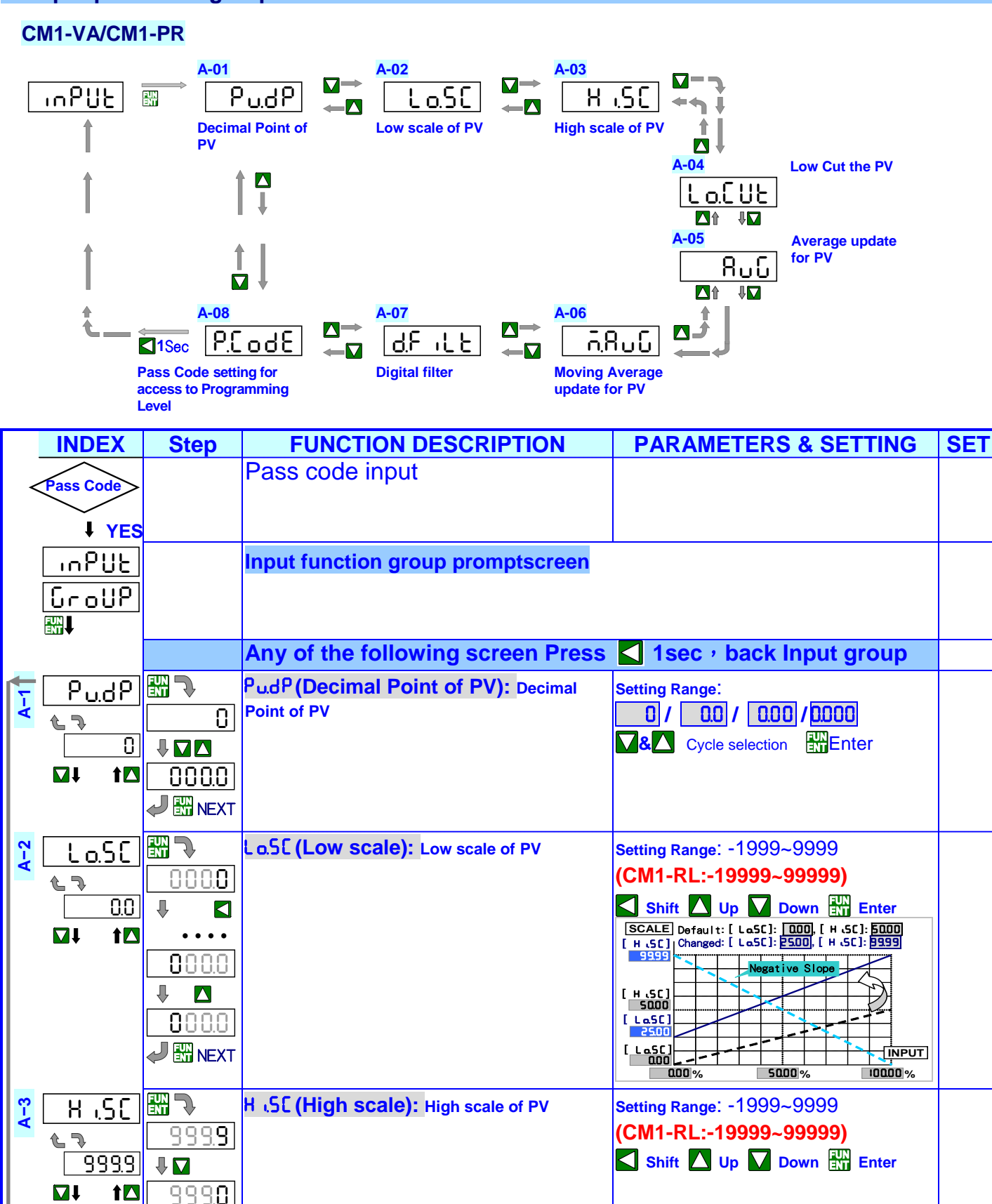

Ţ

 $\mathbf{\nabla}$ 

NEXT

0.00 2 NEXT

900.0

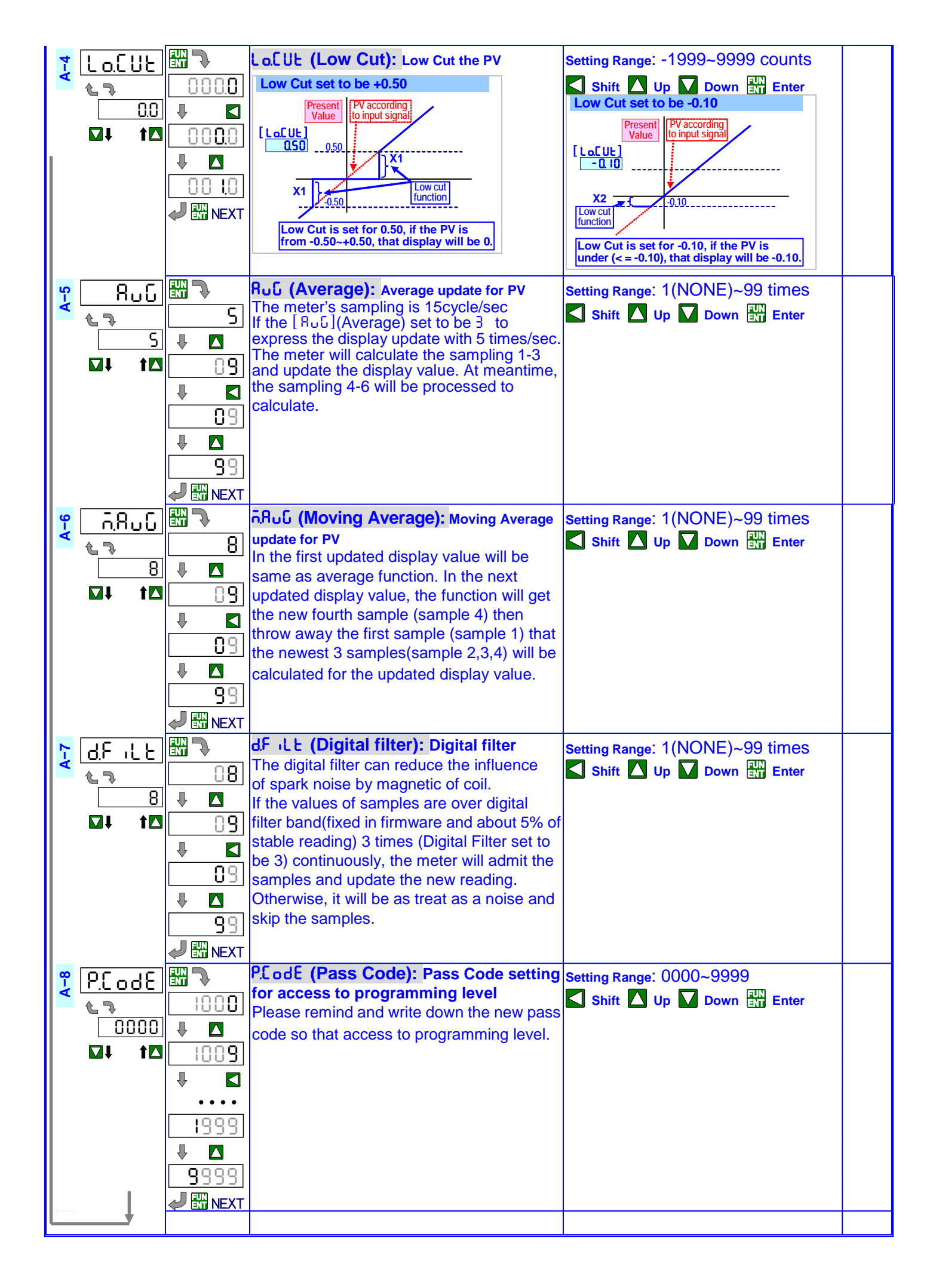

CM1-RL

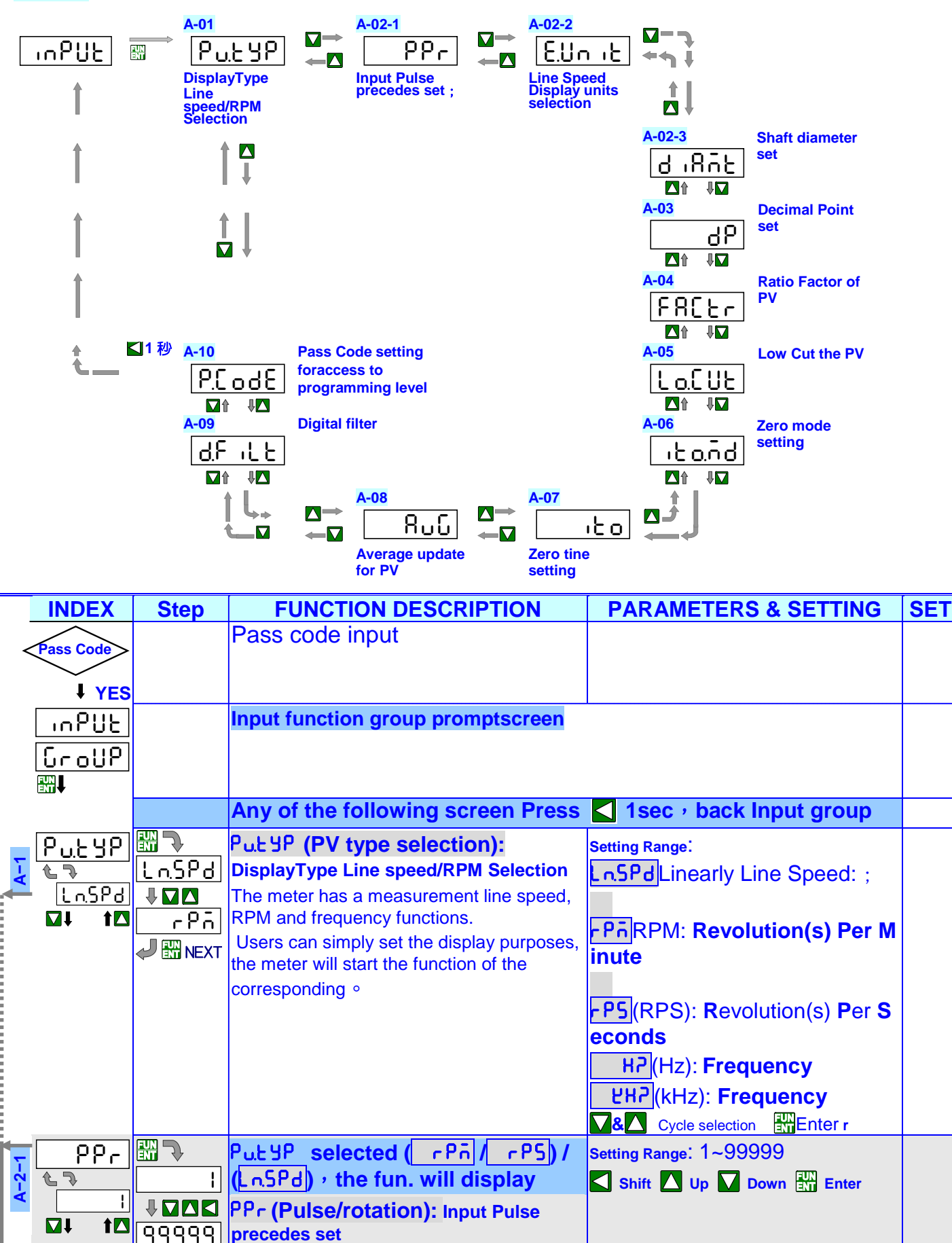

🥒 🔛 NEXT

NEXT

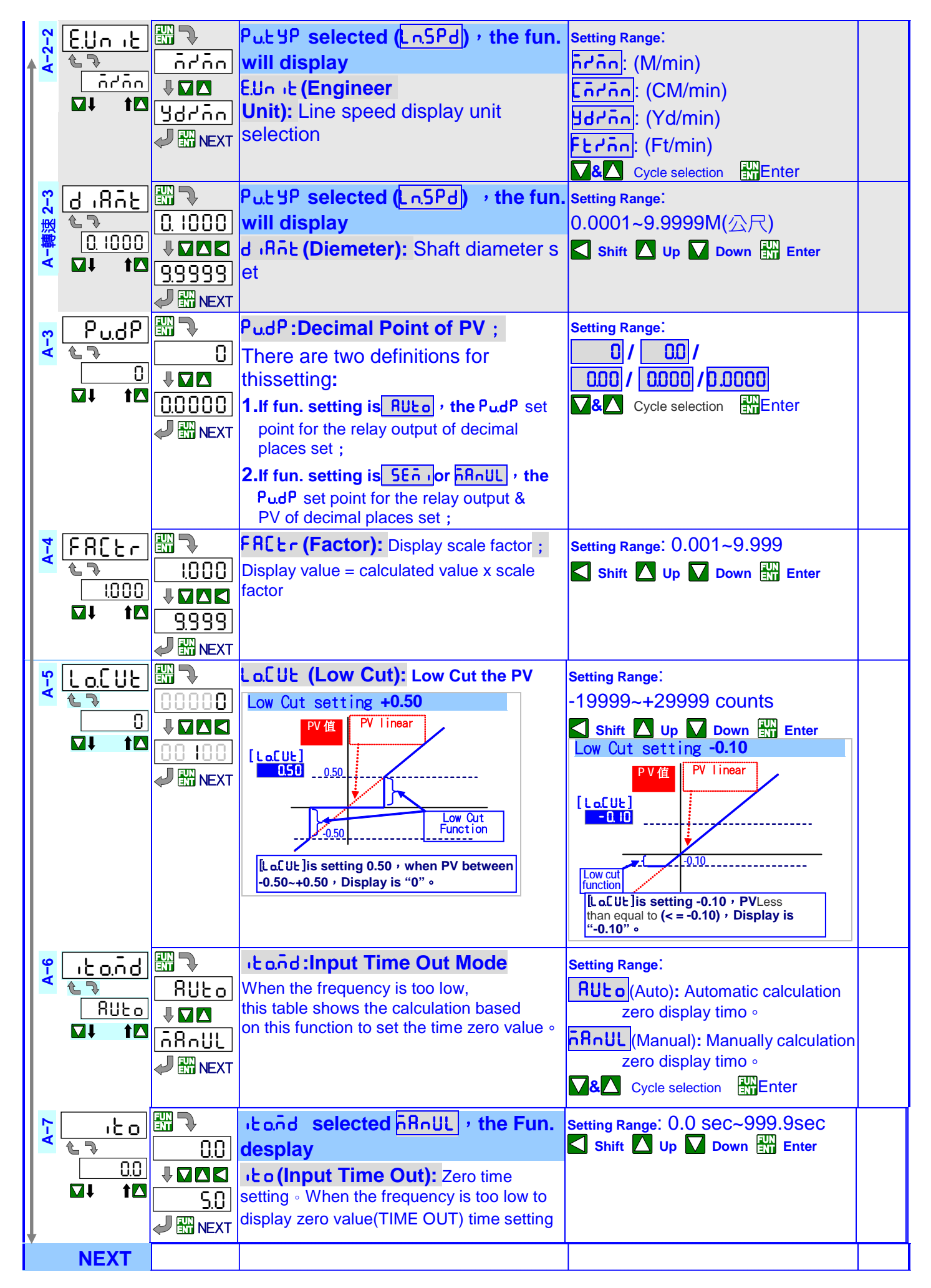

| °€                |          | ոհոնք :Display Range Mode                                                                  | Setting Range:                    |  |
|-------------------|----------|--------------------------------------------------------------------------------------------|-----------------------------------|--|
|                   | 8:1Fo    |                                                                                            | RUL o (Auto): Automatically       |  |
| 8Uto              |          |                                                                                            | adjust the decimal                |  |
|                   |          |                                                                                            | point position;according          |  |
|                   |          |                                                                                            | to the size of the                |  |
|                   |          |                                                                                            | input frequency, automaticall     |  |
|                   |          |                                                                                            | y switching the decimal           |  |
|                   |          |                                                                                            |                                   |  |
|                   |          |                                                                                            |                                   |  |
|                   |          |                                                                                            | <u>ار ما(Semi-Auto): Semi-a</u>   |  |
|                   |          |                                                                                            | utomatic adjustment of the        |  |
|                   |          |                                                                                            | pointposition: according          |  |
|                   |          |                                                                                            | to the size of the                |  |
|                   |          |                                                                                            | input frequency,automaticall      |  |
|                   |          |                                                                                            | y switching the decimal           |  |
|                   |          |                                                                                            | point position;but no more        |  |
|                   |          |                                                                                            | than set the value of decimal     |  |
|                   |          |                                                                                            | point position set •              |  |
|                   |          |                                                                                            |                                   |  |
|                   |          |                                                                                            | rance: display decimal            |  |
|                   |          |                                                                                            | point according to the set        |  |
|                   |          |                                                                                            | position when the input           |  |
|                   |          |                                                                                            | frequency exceedsfull scale,      |  |
|                   |          |                                                                                            | it will display ovfl overflow <   |  |
|                   |          |                                                                                            | Cycle selection                   |  |
| <mark>ຕ</mark> 8C |          | Ruu (Average): Average update for PV                                                       | Setting Range: 1(NONe)~99 times   |  |
|                   | 05       | If the [8[](Average) set to be 3 to                                                        | Shift 🚺 Up 🔽 Down 🔛 Enter         |  |
|                   |          | express the display update with 5 times/sec.                                               |                                   |  |
|                   | <u> </u> | The meter will calculate the sampling 1-3                                                  |                                   |  |
|                   | NEXT     | and update the display value. At meantime,                                                 |                                   |  |
|                   |          | calculate                                                                                  |                                   |  |
|                   |          |                                                                                            |                                   |  |
|                   |          | dF LE :Digital filter The digital filter                                                   | Setting Renge: 0(Nono)/1-00 timos |  |
|                   |          | can reduce the influence                                                                   |                                   |  |
|                   |          | of spark noise by magnetic of coil.                                                        |                                   |  |
|                   | 99       | If the values of samples are over digital<br>filter band(fixed in firmware and about 5% of |                                   |  |
|                   |          | stable reading) 3 times (Digital Filter set to                                             |                                   |  |
|                   |          | be 3) continuously, the meter will admit the                                               |                                   |  |
|                   |          | samples and update the new reading.                                                        |                                   |  |
|                   |          | Otherwise, it will be as treat as a noise and                                              |                                   |  |
|                   | FUN -    | PLodE (Pass Code): Pass Code                                                               | Setting Barriet 0000, 0000        |  |
|                   |          | setting for access to programming level                                                    |                                   |  |
|                   |          | Please remind and write down the new pass                                                  | Shift Sop M Down En Enter         |  |
|                   |          | code so that access to programming level.                                                  |                                   |  |
|                   |          |                                                                                            |                                   |  |
| <u> </u>          |          |                                                                                            |                                   |  |

Relay function parameter group (If you do not specify this function, this group will notappear related functions)

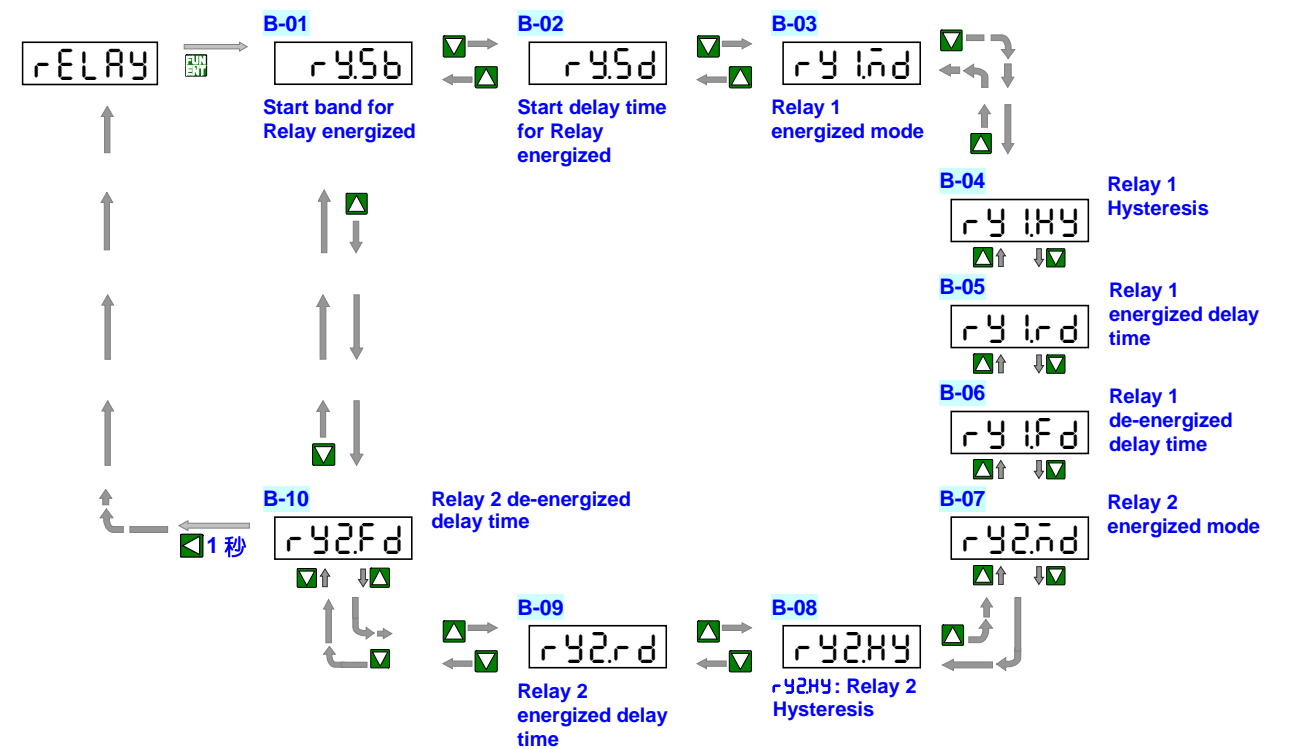

|   | INDEX                                  | Step | FUNCTION DESCRIPTION                                                                                                    | <b>PARAMETERS &amp; SETTING</b>                             | SET |
|---|----------------------------------------|------|----------------------------------------------------------------------------------------------------|-------------------------------------------------------------|-----|
|   | <u>r€l8y</u><br>GroUP<br>∰↓            |      | Relay function group promptscr<br>een                                                                                                    | Any of the following screen<br>Press <mark> </mark>         |     |
|   |                                        |      | r 45b: Start band of Relay Output<br>When the value exceeds the action does<br>not startwith, then the start-up delay<br>time (Start delay time), the relay will<br>start the PV value compared with<br>theoutput setvalue<br>Start D e la y<br>[r 45P] Hi Setting<br>[r 45b] Start Band<br>Relay<br>Energized Start delay time ON<br>[r 45d] | Setting Range: 0~9999 COUNTS<br>▲ Shift ▲ Up ▲ Down ∰ Enter |     |
| 2 | r <u>4.5</u> d<br>€<br>0.00.0<br>⊠∔ t⊠ |      | r 또5러 :Relay Output start delay<br>time                                                                                                    | Setting Range: 0:00.0~9m:59.9S                              |     |
| ¥ | NEXT                                   |      |                                                                                                    |                                                             |     |

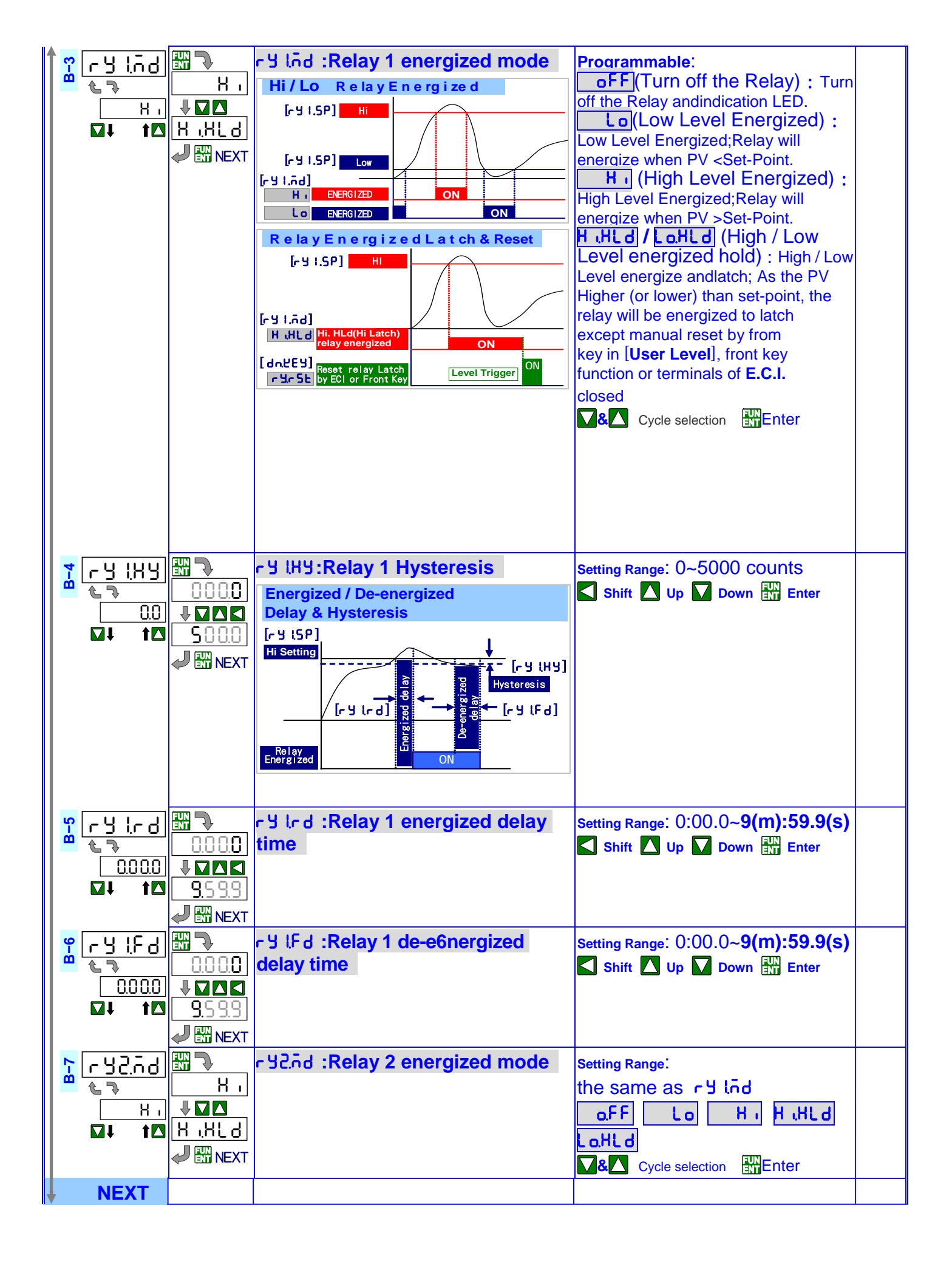

|   | <del>o</del> | с <u>95</u> ЖЯ |               | r 또간HY:Relay 2 Hysteresis          | Setting Range: 0~5000 COUNTS                     |  |
|---|--------------|----------------|---------------|------------------------------------|--------------------------------------------------|--|
|   | Ξ.           | 67             | 0.00.0        |                                    | the same as r Y2.HY                              |  |
|   |              | 0.0            |               |                                    | Shift 🔼 Up 🔽 Down 🔛 Enter                        |  |
|   |              |                | 500.0         |                                    |                                                  |  |
|   |              |                | VEXT 🔛 🗸      |                                    |                                                  |  |
|   | ဂု           | r 75r q        |               |                                    | Setting Range: 0:00.0~ <b>9</b> 分 <b>:59.9</b> 秒 |  |
|   | m .          | £ 7            | 0.0 0.0       | time                               | the same as ry2.rd                               |  |
|   |              | 0.0 0.0        |               |                                    | Shift 🚺 Up 🔽 Down 🕅 Enter                        |  |
|   |              |                | <u>9.59.9</u> |                                    |                                                  |  |
|   |              |                | 🧈 🔛 NEXT      |                                    |                                                  |  |
|   | <u> </u>     | <u> 4754</u>   |               | 다 보근두러 :Relay 2 de-energized delay | Setting Range: 0:00.0~9 分 <b>:59.9</b> 秒         |  |
|   | <u>ا</u> ۵   | <u>. ጋር. 0</u> | 0.0 0.0       | time                               | the same as cH2Ed                                |  |
|   |              | 0.0 0.0        |               |                                    |                                                  |  |
|   |              |                | 9.5 9.9       |                                    |                                                  |  |
|   |              |                |               |                                    |                                                  |  |
| L |              | +              |               |                                    |                                                  |  |

Analogue Output Group (The group will not be displayed except the AO function is to be specified )

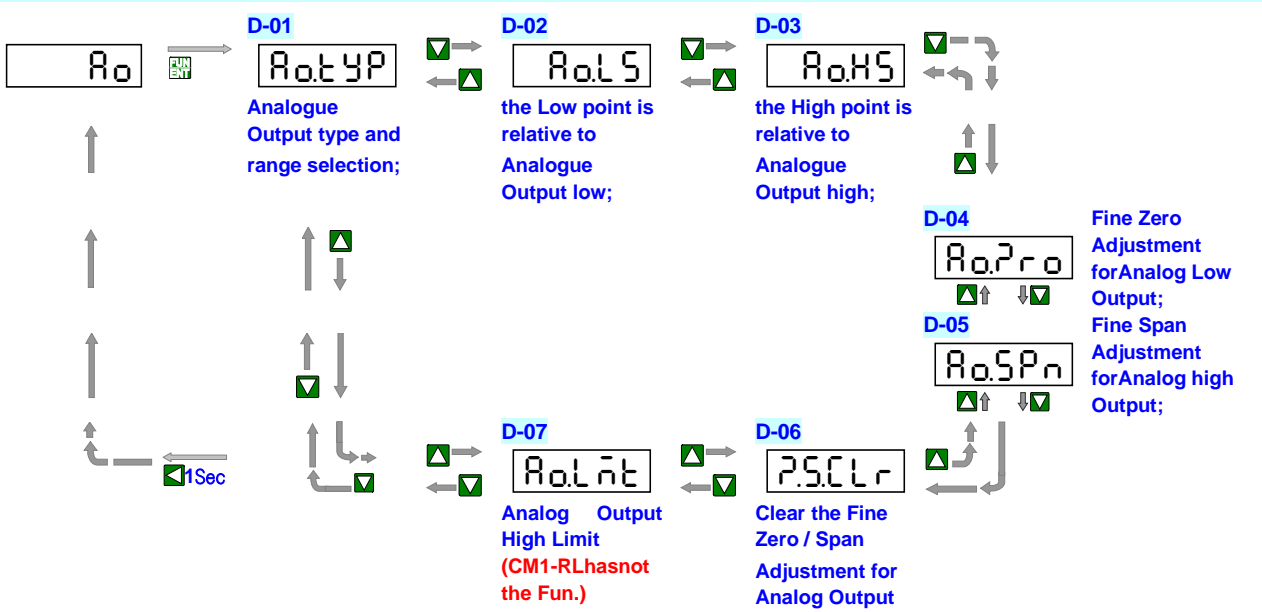

|    | INDEX            | Step     | FUNCTION DESCRIPTION                                                 | PARAMETERS & SETTING                                                                                                    | SET |
|----|------------------|----------|----------------------------------------------------------------------|----------------------------------------------------------------------------------------------------|-----|
|    | 8 o              |          | AO GRIOP INDEX PAGE                                                  | In following pages, press 🗲 for                                                                                                    |     |
|    | GroUP            |          |                                                                      | 1 second to return the AO                                                                                                    |     |
|    | FUN              |          |                                                                      | GROUP INDEX PAGE.                                                                                                    |     |
| ÷  | 8 <u>o.</u> £ 9P |          | RotyP:Analogue Output type                                           | Programmable:                                                                                                    |     |
| 4  |                  |          | or V as customer ordering requested.                                 | Voltage Output:                                                                                                    |     |
|    |                  | U.C - 10 | Therefore, the type selection is only for the                        |                                                                                                    |     |
|    |                  |          | ranges in same type(Voltage or Current). •                           | uu-si(0~5V)/<br>u. I-Si(1~5V)                                                                                                    |     |
|    |                  |          |                                                                      | Current Output:                                                                                                    |     |
|    |                  |          |                                                                      | <u>R0- 10</u> (0~10mA) /                                                                                                    |     |
|    |                  |          |                                                                      | 80-20(0~20mA) /                                                                                                    |     |
|    |                  |          |                                                                      | R4-20(4~20mA)                                                                                                    |     |
|    |                  |          |                                                                      | Cycle selection                                                                                                    |     |
| -7 | 8 o.L S          |          | RoLS : Analogue Output relative                                      | Setting Range: -19999~29999                                                                                                    |     |
| ۵  | £ \$             | 0000.0   | Low Scale                                                            | (CM1-RL:-19999~99999)                                                                                                    |     |
|    |                  |          | Ex. Output range set to be H.9-CU<br>(4~20mA) is relative to display | Shift 🚺 Up 🔽 Down 🔐 Enter                                                                                                    |     |
|    |                  |          | 0~199.99; User can set                                               | SCALE         Default:         L GS[1:         0.001, L H. SC[1:         193939];           SCALE         Changed:         [ RaLS]:         S0.00(Relative Low),           L H.SC[.         [ RaHS]:         [ IS0.00] (Relative High) |     |
|    |                  |          | the [HoL5] (AO.LS) to be 5000, At                                    |                                                                                                    |     |
|    |                  |          | incantine, the output signal will be 4074                            |                                                                                                    |     |
|    |                  |          |                                                                      |                                                                                                    |     |
|    |                  |          |                                                                      | 0.00% 50.00% 100.00%                                                                                                    |     |
|    | NEXT             |          |                                                                      |                                                                                                    |     |

| D-3        | R <sub>0.</sub> HS<br>1999.9<br>₩ <b>I I</b>     | ISSSS       ISSSS       ISSSS       ISSSS       ISSSS       ISSSS       ISSSS       ISSSS       ISSSS       ISSSS       ISSSS       ISSSS       ISSSS       ISSSS       ISSSS       ISSS       ISSS       ISSS       ISSS       ISSS       ISSS       ISSS       ISSS       ISSS       ISSS       ISSS       ISSS       ISS       IS | RoH5 :Analogue Output relative<br>High Scale<br>Ex. Output range set to be R4-20<br>(4~20mA) is relative to display<br>0~199.99 ; User can set<br>the [RoH5] (Ao.HS) to be 150.00 , At<br>meantime, the output signal will be 20mA ∘                                                                                                    | Setting Range: -19999~29999<br>(CM1-RL:-19999~99999)<br>Shift I Up I Down II Enter                                                                                                    |  |
|------------|--------------------------------------------------|----------------------------------------------------------------------------------------------------|----------------------------------------------------------------------------------------------------|----------------------------------------------------------------------------------------------------|--|
| D-4        |                                                  | ₩<br>00000<br>↓<br>1999<br>↓<br>NEXT                                                                                                    | Ro.Pro: Fine Zero Adjustment for<br>Analog Output ;<br>Users can get Fine zero Adjustment for<br>analogue output by front key. Please<br>connect standard meter to the terminal of<br>analogue output for measuring the output<br>value. To press the front key(up or down<br>key) to adjust and check the output of<br>meter. •                                                                                                    | Setting Range: -1999~9999<br>▲ Shift ▲ Up ▶ Down ∰ Enter                                                                                                    |  |
| <b>D-5</b> |                                                  |                                                                                                    | Ro.5Pn :Fine Span Adjustment for<br>Analog Output ;<br>Users can get Fine span Adjustment for<br>analogue output by front key of the meter as<br>like as [Ro.Pro] (Ao.Zro).                                                                                                    | Setting Range: -1999~9999<br>Shift 🚺 Up 🚺 Down 👫 Enter                                                                                                    |  |
| D-6        | <u>2.5.2 L r</u><br><u>non</u> £<br><b>№1</b> t⊠ | non£<br><b>Dot</b> H<br><b>Dot</b> H                                                                                                    | P. <u>5.ELr</u> :Clear Fine Zero / Span<br>Adjustment for Analog Output                                                                                                    | Programmable:<br>nonE(None): Do not clear<br>Ro.?ro(Ao.Zro): Clear low adjust<br>Ro.SPn(Ao.SPn): Clear high adjust<br>botH(both): Clear low & high<br>adjust<br>V& Cycle selection mEnter |  |
| <b>D-7</b> | <u>Rolāt</u><br>110.00<br><b>⊠i t</b> ⊠          | ₩<br>10000<br>₩<br>10000<br>₩<br>NEXT                                                                                                    | Rollol : Analog Output High Limit         Display High: [ LaSC]: 000, [ H .SC]: [9999];         output: [ Rol 5]: [5000 (Relative low),         [ H .SC]       [ Rol 5]: [15000 (Relative High);         [ H .SC]       [ Rol 5]: [15000 (Relative High);         [ Rol 6]: [15000 (Relative High);       [ Rol 6]: [15000 (Relative High);         [ Rol 6]: [15000 (Relative High);       [ Rol 6]: [15000 (Relative High);         [ Rol 6]: [15000 (Relative High);       [ Rol 6]: [15000 (Relative High);         [ Rol 6]: [15000 (Relative High);       [ Rol 6]: [15000 (Relative High);         [ Rol 6]: [15000 (Relative High);       [ Rol 6]: [15000 (Relative High);         [ Rol 6]: [15000 (Relative High);       [ Rol 6]: [15000 (Relative High);         [ Rol 6]: [15000 (Relative High);       [ Rol 6]: [15000 (Relative High);         [ Rol 6]: [15000 (Relative High);       [ Rol 6]: [15000 (Relative High);         [ Rol 6]: [15000 (Relative High);       [ Rol 6]: [15000 (Relative High);         [ Rol 6]: [15000 (Relative High);       [ Rol 6]: [15000 (Relative High);         [ Rol 6]: [15000 (Relative High);       [ Rol 6]: [15000 (Relative High);         [ Rol 6]: [15000 (Relative High);       [ Rol 6]: [15000 (Relative High);         [ Rol 6]: [15000 (Relative High);       [ Rol 6]: [15000 (Relative High);         [ Rol 6]: [15000 (Relative High);       [ R | Setting Range: 0.00~110.00% of FS<br>(CM1-RL has no the Fun.)                                                                                                    |  |

RS485 Group (The group will be hidden, if the relay function is not to be specify)

| <u>-5485</u> |       | E-01<br>RdrES              |   | <mark>E-02</mark><br> |   | <mark>ב-03</mark><br>  <u>רוג צ</u> | □        |
|--------------|-------|----------------------------|---|-----------------------|---|-------------------------------------|----------|
| 1            |       | number of<br>the<br>meter. |   | Baud rate             |   | Parity                              | <b>†</b> |
| ŧ            | ✓1Sec |                            | + |                       | + | $\rightarrow$                       |          |

|            | INDEX        | Step           | FUNCTION DESCRIPTION          | <b>PARAMETERS &amp; SETTING</b>             | SET |
|------------|--------------|----------------|-------------------------------|---------------------------------------------|-----|
|            | r5485        |                | <b>RS485 GROUP INDEX PAGE</b> | In following pages, press 🚺 for             |     |
|            | GroUP        |                |                               | 1 second to return the RS485                |     |
|            |              |                |                               | GROUP INDEX PAGE.                           |     |
| 7          | RdrES        |                | RdrE5 :Device number of the   | Setting Range: 1~255                        |     |
| ш          | <b>L&gt;</b> |                | meter                         | Shift 🔼 Up 🔽 Down 🔛 Enter                   |     |
|            |              |                |                               |                                             |     |
| r <b>4</b> |              |                |                               |                                             |     |
| 2          | 6889         |                | bRUd :Baud rate               | Settable range:                             |     |
| -          |              | 9600           |                               | 1500 \ 0085 \ 0052 \ 0051                   |     |
|            |              |                |                               | 9600 / 9200 / 98400                         |     |
|            |              |                |                               | Cycle selection                             |     |
| ဗို        | የ ይሄ         |                | Pr ւեԿ :Parity                | Programmable:                               |     |
| ш          | £            | <u>n.Stb.2</u> |                               | <mark>ռՏեե I</mark> (n.Stb.1): None, 1 stop |     |
|            |              |                |                               | bit                                         |     |
|            |              |                |                               | nStb.2 (n.Stb.2): None, 2 stop              |     |
|            |              |                |                               |                                             |     |
|            |              |                |                               |                                             |     |
|            |              |                |                               |                                             |     |
|            |              |                |                               |                                             |     |

| FUNCTION DEFINE  |     |     |      |     |   |   |   |       |   |    |   |   |
|------------------|-----|-----|------|-----|---|---|---|-------|---|----|---|---|
| Character Symbol |     |     |      |     |   |   |   |       |   |    |   |   |
| Α                | b   | С   | d    | Ε   | F | G | н | - i - | J | Κ  | L | Μ |
| R                | Ь   | C   | Ь    | 8   | F | 6 | Н | I     | J | R  | L | ñ |
| n                | 0   | Ρ   | q    | r   | S | t | U | v     | W | Χ  | у | Ζ |
| n                | 0   | Ρ   | 9    | Г   | S | ٤ | U | U     | Ļ | 5  | 9 | 2 |
| 1                | 2   | 3   | 4    | 5   | 6 | 7 | 8 | 9     | 0 | 1  |   |   |
|                  | 2   | 3   | Ч    | 5   | 6 | ٦ | 8 | 9     | 0 | Ч. |   |   |
| In               | out | 8 5 | Scal | ina |   |   |   |       |   |    |   |   |

## Scaling Function

#### Setting Range: -1999~+9999 counts ;

Users can set the parameters in the class is free to set the input signal display low [L 0.5C] (Low

# **Reading stable functions**

# Average Display update <u>(Average)</u>: Settable range:1~99 times ;

Jittery Display caused by the noise or unstable signal. User can set the times to average the readings, and to get smoothly display. The meter's sampling is 15cycle/sec ; [Ruū] set to be 3 to express the display update with 5 times/sec

#### A v e ra g e s e t to be 3

| Sample 1 | Sample 2 | Sample 3 | Sample 4 | Sample 5 | Sample 6 | <br> |
|----------|----------|----------|----------|----------|----------|------|
| 1        |          | 1        | 1        |          | ,        |      |

Display Update Value = (Sample 1 + Sample 2 + Sample 3)/3 Display Update Value = (Sample 4 + Sample 5 + Sample 6)/3 scale corresponding to the input lower limit) and show high values [H .5[] (High scalelimit on the corresponding input); can be set to negative slope. Please refer to the following description

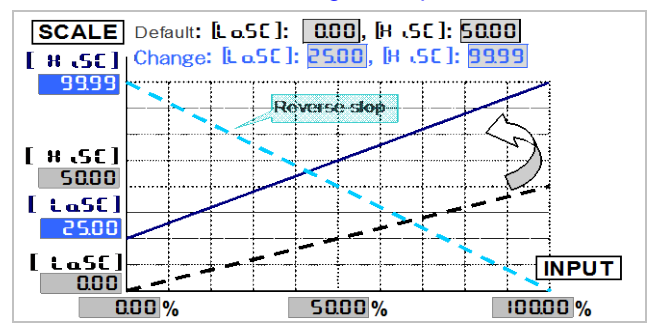

# Moving Average update [außuß]: Settable range : 1~99 times ; Jittery Display caused by the reasons as like as noise or unstable signal. User can set the times to average the readings, and get smoothly display. •

The meter's sampling is 15cycle/sec ; [ກິAບບົ] set to be ອີ expressed ∘

the display update with 15 times/sec ,

In the first updated display value will be same as average function. In the next updated display value, the function will get the new fourth sample (sample 4) then throw away the first sample (sample 1) that the newest 3 samples(sample 2,3,4) will be calculated for the

updated display value.

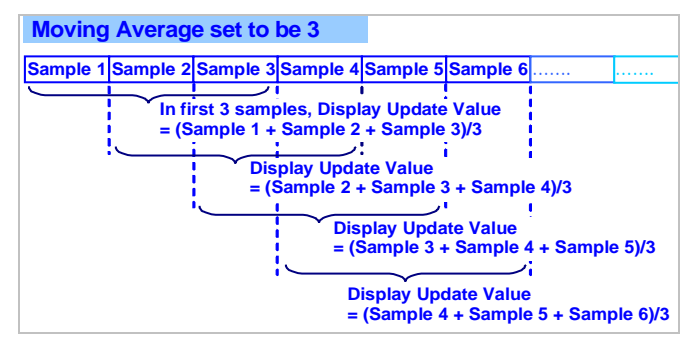

Digital filter [dF +L L] Settable range : 1~99 times ;

The digital filter can reduce the influence of spark noise by magnetic of coil.

If the values of samples are over digital filter band(fixed in firmware and about 5% of stable reading) 3

# DISPLAY FUNCTIONS

#### Max / Mini recording

In order to review & trace the drifting PV, the meters will keep the values of maximum and minimum in **[user level]** during power on. User can reset the values by [ nr5t] in **[user level]**. And it'll record new maximum and minimum value immediately after reset. •

#### Low Cut [Lo[UL]

#### Settable range from -19999~+29999 digits

Usually caused by interference, system factors or natural phenomena when there are small values near zero point, this feature displays zero  $\circ$ 

If [L o.C UE] Setting is positive, it means that the displayed value in [L o.C UE] settings are within the absolute value is displayed as [L o.S C] settings ;

I displayed  $I \leq [Lo[UL]]$  settings ,

and displayed all are [LoSC] settings •

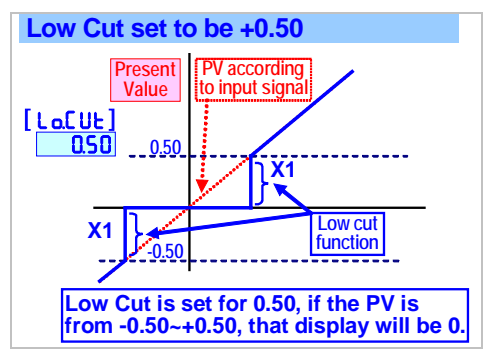

If [LoCUL] setting show that the value is negative in [LoCUL] The following settings are displayed as [LoCUL] setting ;

Display value ≤ Set value display are all set value ∘

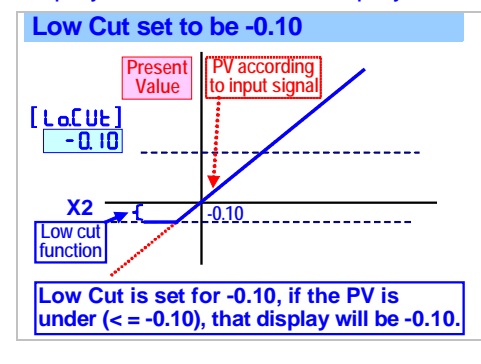

## Relay Functions

CM1 series offer the 2 relay outputs ' Different control functions can be individually planned its related functions can be set at the button panel . Details are as follows ;

- <u>Relay energized mode [rJ\_.nd]</u> selection : Hi / Lo
- Hi (H,) (Fig.1-0): Relay will be energized, when PV > Set Point
- Lo ( Lo) (Fig.1-@): Relay will be energized,

times (Digital Filter set to be 3) continuously, the meter will admit the samples and update the new reading. Otherwise, it will be as treat as a noise and skip the samples.  $\circ$ 

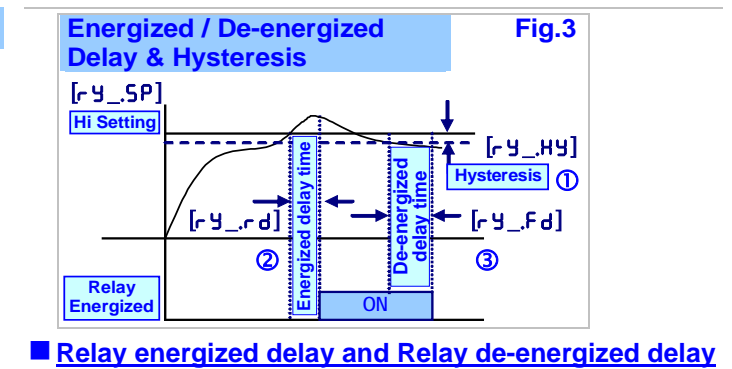

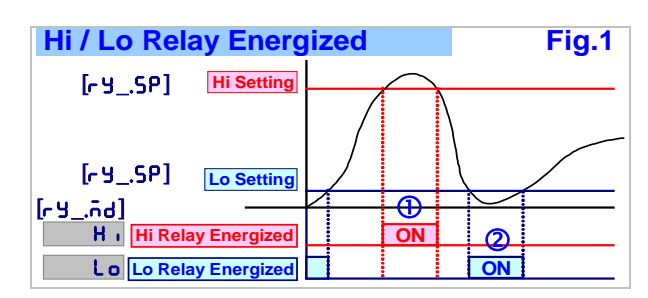

#### Start delay band and Start delay time

The functions have Been designed for

- 1. To avoid starting current of inductive motor (6 times of rated current) with alarm. •
- 2. If the <u>ry\_...d</u> relay energized mode had been set to be <u>Lo</u>(Lo) or <u>Lo.HLd</u>(Lo & latch). As the meter is power on and no input to display the "0" caused the relay will be energized. User can set a band and delay time to inhibit the energized of relay ∘
- <u>Start of band of Relay energized [r45b]</u>(Fig.2-①) Settable range from 0~9999 Digits ;

When displaying the value exceeds started after no action, and then after startup delay time, the relay will start the PV value is compared with the set value output  $\circ$ 

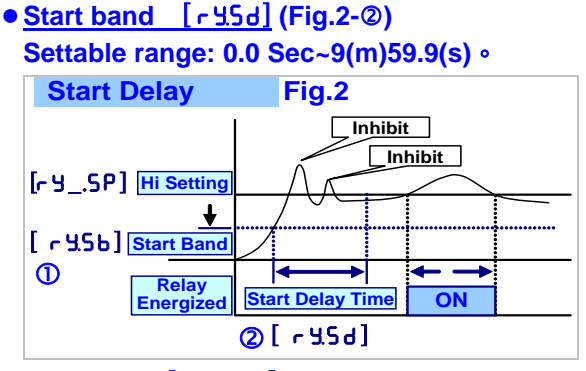

#### ■ <u>Hysteresis [ r J\_,HJ] (Fig.3)</u> Settable range: 0~5000 Counts ;

As the display value is swing near by the set point to cause the relay on and off frequently. The function is to avoid the relay on and off frequently such as compressor......etc.,

User can set a band to prevent from the relay on and off frequently  $\ensuremath{\circ}$ 

#### Settable range: 0.0(s)~9(m)59.9(s) ;

This function is primarily to avoid instrument disruption or instability of input signals and relay misoperation  $\circ$ 

• <u>Relay energized delay [ r y\_,r d] (Fig.4-@)</u>: When the value is reached when the conditions of the relay, the relaywill delay action until ;

EX: Relay 1 setting

[r9 trid]: H r; [r9 trid]: 0.05.0; [r9 tSP]: 100.0

When (PV) over **IOU I** (PV>**[r Y ISP])** and keep over 5 sec , Relay output will be Action (ON) •

• <u>Relay de-energized delay [ry\_,Fd] (Fig.4-3)</u>:

If the display value to leave therelay of the conditions and set lasting more than this,the relay will reset EX: Relay 1set

[r y līnd]: H ; [r y lFd]: 0020; [r y lSP]: 1000 When (PV) less than 999 (PV<[r y lSP]) and keep over 2 sec , Relay reset(OFF) •

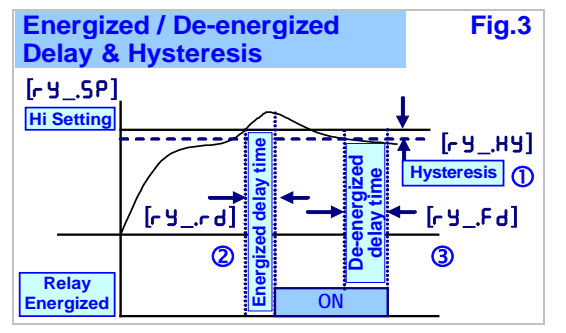

# Analogue Output Functions

Please specify the output type either 0~10V or 4(0)~20mA in ordering code. The output low and high can be programmable which it's related with various display values. Reverse slope output is decided by reversing point positions

- Output range selection
  - Voltage output specified, Programming :
  - : <u>u0 10</u>(0~10V) / <u>u0 5</u>(0~5V) / <u>u I 5</u>(1~5V)
  - **Currnet output specified Programming :**
  - : R4-20(4~20mA) / R0-20(0~20mA) / R0-10(0~10mA)
- Output signal corresponds to display value Settable range: -19999~+29999/99999;

Low Output corresponds to Low display value [RoLS]: Setting the Low Display value versus Low output range (as like as 4mA in R4-20) •

Analogue Output relative High Scale) [ RoL5]: Setting the High Display value versus High output range (as like as 20mA in R4-20)

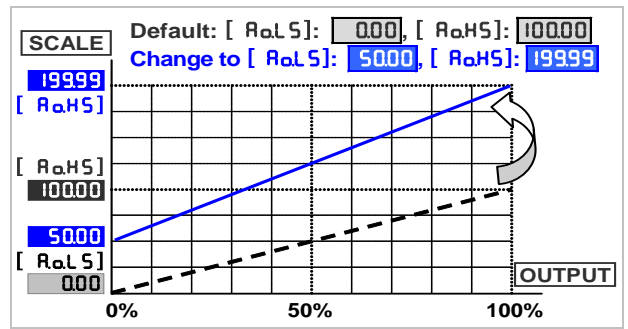

\*The interval between [Ro.HS] and [Ro.LS] should be with minimum over 50% of span; otherwise, it will reflect the less resolution of analogue output. •

#### Fine Zero & Span Adjustment for Analog Output Setting Range: -38011~27524;

Users can get Fine Adjustment of analogue output by front key on the meter. Please connect standard meter to the terminals of analogue output for measuring the output value. To press the front key(up or down key) of meter for adjusting and checking the output.

#### • Fine Zero Adjustment for Analog Output) [Ro.2-o]: ;

When the analog output and display the correspondingminimum value (low) when there is error, this parametercan be operated directly to increase / decrease on theshift key or up / down keys to make fine-tuning

#### Fine Span Adjustment for Analog Output) [RoSPo]: ;

When the analog output and display the correspondingmaximum value (high value) when there is error, thisparameter can be operated directly to increase /decrease on the shift key or  $\square$  up /  $\square$  down keys to make fine-tuning.

# High Limited for Analog Output) [Ral הֹב] Setting Range: 0.00~110.00%;

User can set the output in high limit to avoid destroying the receiver or protection system  $\circ$ 

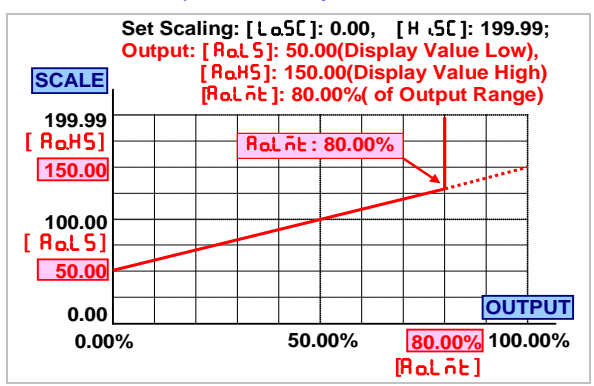

# **RS 485 Communication**

CM1 series offers a Modbus RTU mode protocol.Communication speed up to 38400 bps; users can useRS485 set parameters, read the display.  $\circ$ 

- Protocol: Modbus RTU Mode
- <u>Baud Rate) [bRUd]:</u> Programmable:1200/2400/4800/ 9600/19200/38400
- Data Bits: 8 bits
- Stop Bits: Programmable 1 bit or 2 bits
- Parity [Pr ובש]: Programmable Even / Odd / None
- Device Number [Adr ES]: 1~255

# ERROR MASSAGE

| SELF-DIAGNOS                                 | S AND ERROR CODE:                                                                              |                                                                                                    |
|----------------------------------------------|------------------------------------------------------------------------------------------------|----------------------------------------------------------------------------------------------------|
| DISPLAY                                      | DESCRIPTION                                                                                    | REMARK                                                                                                    |
| ουFL -ουFL                                   | 1.input specification type<br>(V / A / mA) are<br>correct and match<br>the signal range field? | Replace the correct match signal meter, or by mail to the company to modify the specifications                                                                                                    |
|                                              | <ol> <li>Input signal exceeds the range (upper limit of +110% input specifications?</li> </ol> | <ul> <li>A. Make sure the correct input signal</li> <li>B. Replace the correct match signal meter, or by mail to the company to modify the specifications</li> </ul>                                                                                                    |
|                                              | 4. Shows the corresponding input signal value is Less than L o.5C?                             | If the input signal Less than the corresponding display low(Lo.5C set value), the display will appear-ouFL<br>A. Replace the correct match signal meter, or by mail to the company to modify the specifications                                                                                                    |
|                                              | 4.Wiring access terminal and accessthe right solid?                                            | <ul> <li>A. Please confirm the wiring diagram on the instrumentwiring correct? And confirm whether a signal line (two lines) is not connected to the terminals </li> <li>B. Choose the appropriate crimp terminals to reduce thebad or the wiring is not strong </li> </ul>                                                                                                    |
| Displayed<br>value not<br>correspond         | 1.Input signal range and field size is correct?                                                | Replace the correct match signal meter, or by mail to the company to modify the specifications                                                                                                    |
|                                              | 2. Shows the high value<br>and low display settings are<br>correct?                            | Re-confirm show high values [H .50] (A-03) and show low[La50] (A-02) setting                                                                                                    |
| Display unstable                             | 1.Input signal isunstable (If<br>there will be harmonics or<br>noise components?               | <ul> <li>A. For the rapid up and down continuously, try to set a larger[avg] (A-05) or [Mavg] (A-06) shows the average value ∘</li> <li>B. For the moment the beat from time to time (the loadmovement caused by the coil), try setting a larger [d.F .L L](A-07) ∘</li> <li>C. Connect signal wires should be away from the powerload, and use shielded twisted pair of metal mesh andmetal mesh shield termination of a metal chassis(g round) ∘</li> </ul>             |
|                                              | <b>3.</b> Inputsignal stable,<br>stable display                                                | <ul> <li>A. For the rapid up and down continuously, try to set a larger[Auti] (A-05) or [āAuti] (A-06) shows the average value ∘</li> <li>B. For the moment the beat from time to time (the loadmovement caused by the coil), try setting a larger [Dfilt] (A-07) ∘</li> <li>C. Connect the power supply wire should be away from the power load, and use the isolating transformer</li> <li>D. If the electromagnetic field interference, please contact us ∘</li> </ul> |
| Slow to respond<br>to the displayed<br>value |                                                                                                | Set too much [avg] (A-05) or [Mavg] (A-06)                                                                                                    |

# RS485(Modbus RTU Mode)

# Modbus RTU Mode Communications protocol

# - $\times$ Read instructions by Function 03H (Read Holding Registers)

Request Data Frame ex: Read the display data (0000H start aWord)

| SLAVE   | FUNCTION | Starting   | Starting   | No. of Word | No. of Word | CRC | CRC |
|---------|----------|------------|------------|-------------|-------------|-----|-----|
| Address |          | Address Hi | Address Lo | Hi          | Lo          | Lo  | Hi  |
| 01H     | 03H      | 00H        | 00H        | 00H         | 01H         | 84H | 0AH |

# Response Data Frame ex: reading"0"

| SLAVE   | FUNCTION | Byte  | Data | Data | CRC | CRC |
|---------|----------|-------|------|------|-----|-----|
| Address |          | count | Hi   | Lo   | Lo  | Hi  |
| 01H     | 03H      | 02H   | 00H  | 00H  | B8H | 44H |

## Request Data Frame ex: Read 10 consecutive data points

| SLAVE   | FUNCTION | Starting   | Starting   | No. of Word | No. of Word | CRC | CRC |
|---------|----------|------------|------------|-------------|-------------|-----|-----|
| Address |          | Address Hi | Address Lo | Hi          | Lo          | Lo  | Hi  |
| 01H     | 03H      | 00H        | 00H        | 00H         | 0AH         | C5H | CDH |

## Response Data Frame

| SLAVE   | FUNCTION | Byte  | Data(1) | Data(1) | <br> | Data(10) | Data(10) | CRC | CRC |
|---------|----------|-------|---------|---------|------|----------|----------|-----|-----|
| Address |          | count | Hi      | Lo      |      | Hi       | Lo       | Lo  | Hi  |
| 01H     | 03H      | 14H   | 00H     | 00H     | <br> | 01H      | 00H      |     |     |

# **\_\_** ∨ Writed by Function 06H (Preset Single Register)

## **Request Data Frame**

| SLAVE               | FUNCTION | Starting   | Starting   | Preset  | Preset       | CRC | CRC |  |  |
|---------------------|----------|------------|------------|---------|--------------|-----|-----|--|--|
| Address             | Code     | Address Hi | Address Lo | DATA Hi | DATA Lo      | Lo  | Hi  |  |  |
| 01H                 | 06H      | 00H        | 05H        | 00H     | 0 <u>1</u> H | 58H | 0BH |  |  |
| Response Data Frame |          |            |            |         |              |     |     |  |  |
| SLAVE               | FUNCTION | Starting   | Starting   | Preset  | Preset       | CRC | CRC |  |  |
| Address             | Code     | Address Hi | Address Lo | DATA Hi | DATA Lo      | Lo  | Hi  |  |  |

05H

# ■ ADDRESS TABLE <u>\*\*Address number are Hexadecimal</u>

00H

# CM1-VA/CM1-PR

06H

User Level

01H

| Name     | Address | Range      | Explain           | Initial | Write/Read | Note |
|----------|---------|------------|-------------------|---------|------------|------|
| PV       | 0000h   | -1999~9999 | Present Value     |         | R          |      |
| ñ in     | 0001h   | -1999~9999 | The Minimum of PV | 0       | R          |      |
| <u> </u> | 0002h   | -1999~9999 | The Maximum of PV | 0       | R          |      |

00H

01H

58H

0BH

# Engineer Level

| 【Input Gro | up ]    |            |                                                                                       |         |            |      |
|------------|---------|------------|---------------------------------------------------------------------------------------|---------|------------|------|
| Name       | Address | Range      | Explain                                                                               | Initial | Write/Read | Note |
| PudP       | 0003h   | 0~3        | PV Decimal Point<br><b>0:</b> 0000 <b>1:</b> 000.0 <b>2:</b> 000.0<br><b>3:</b> 0.000 | 0       | R/W        |      |
| L o.SC     | 0004h   | -1999~9999 | Low Scale                                                                             | 0       | R/W        |      |
| H ISC      | 0005h   | -1999~9999 | High Scale                                                                            | 9999    | R/W        |      |
| LoCUE      | 0006h   | -1999~9999 | Low Cut                                                                               | 0       | R/W        |      |
| მან        | 0007h   | 1~99       | Average                                                                               | 5       | R/W        |      |
| <u> </u>   | 0008h   | 1~99       | Moving Average                                                                        | 8       | R/W        |      |
| d.F iLE    | 0009h   | 1~99       | Digital Filter                                                                        | 8       | R/W        |      |
| 9.C o d E  | 000Ah   | 0000~9999  | Pass Code                                                                             | 1000    | R/W        |      |

| [RS485 Gr | [RS485 Group] |       |                                                                                                    |         |            |      |  |  |  |  |  |
|-----------|---------------|-------|----------------------------------------------------------------------------------------------------|---------|------------|------|--|--|--|--|--|
| Name      | Address       | Range | Explain                                                                                                    | Initial | Write/Read | Note |  |  |  |  |  |
| RdrES     | 000Bh         | 1~255 | RS485 address                                                                                                    | 1       | R/W        |      |  |  |  |  |  |
| PBN9      | 000Ch         | 0~5   | RS485 baud rate<br><b>0</b> :1200 <b>1</b> :2400 <b>2</b> :4800 <b>3</b> :9600<br><b>4</b> :19200 <b>5</b> :38400 | 4       | R/W        |      |  |  |  |  |  |
| የተ ነይሄ    | 000Dh         | 0~3   | RS485 parity<br><b>0:</b> n-8-1 <b>1:</b> n-8-2, <b>2:</b> odd-8-1,<br><b>3:</b> even-8-1,                        | 1       | R/W        |      |  |  |  |  |  |

# CM1-RL

| User Leve  | User Level |         |                                |         |            |      |  |  |  |  |  |  |
|------------|------------|---------|--------------------------------|---------|------------|------|--|--|--|--|--|--|
| Name       | Address    | Range   | Explain                        | Initial | Write/Read | Note |  |  |  |  |  |  |
| PV         | 0000h      | 0~99999 | Present Value (*High word)     |         | R          |      |  |  |  |  |  |  |
|            | 0001h      |         | Present Value (*Low word)      |         |            |      |  |  |  |  |  |  |
| ō in       | 0002h      | 0~99999 | The Minimum of PV (*High word) | 0       | R          |      |  |  |  |  |  |  |
|            | 0003h      |         | The Minimum of PV (*Low word)  |         |            |      |  |  |  |  |  |  |
| <u>585</u> | 0004h      | 0~99999 | The Maximum of PV (*High word) | 0       | R          |      |  |  |  |  |  |  |
|            | 0005h      |         | The Maximum of PV (*Low word)  |         |            |      |  |  |  |  |  |  |

# Engineer Level

| 【Input Group】  |                |                  |                                                                                                    |         |            |      |
|----------------|----------------|------------------|----------------------------------------------------------------------------------------------------|---------|------------|------|
| Name           | Address        | Range            | Explain                                                                                             | Initial | Write/Read | Note |
| Pu.ESP         | 0006H          | 0~4              | Choose display type: wire-speed / speed /<br>frequency 0: Linear Speed 1: RPM 2:RPS3:<br>HZ 4 : KHZ | 0       | R/W        |      |
| የየг            | 0007h<br>0008h | 1~99999          | Input Pulse                                                                                         | 1       | R/W        |      |
| E.Un it        | 0009h          | 0~3              | Straight line speed display unitselection<br>0: M/min 1: CM/min 2:Yard/min 3: Feet/min              | 0       | R/W        |      |
| d וRint        | 000Ah          | 0.1000~9.9999(M) | Shoft diamator                                                                                      | 1000    | R/W        |      |
|                | 000Bh          |                  | Shart diameter                                                                                      |         |            |      |
| dР             | 000Ch          | 0~4              | Decimal point<br>0:00000 1:0000.0 2:000.00 3:00.000<br>4:0.0000                                     | 0       | R/W        |      |
| FREtr          | 000Dh          | 0.0001~9.999     | Display factor                                                                                      | 1000    | R/W        |      |
| L o.C U E      | 000Eh          | -19999~19999     | Low Cut                                                                                             | 0       | R/W        |      |
| itand          | 00Fh           | 0~1              | Input signal time out model 0: Auto 1: Manual                                                       | 0       | R/W        |      |
| نده            | 0010h          | 1~9999(x0.1Sec)  | time out setting                                                                                    | 10      | R/W        |      |
| 8.6            | 0011h          | 1~99             | Average                                                                                             | 1       | R/W        |      |
| d.F.,L.E       | 0012h          | 1~99             | Digital filtering                                                                                   | 5       | R/W        |      |
| 9.C o d E      | 0013h          | 0000~9999        | Pass Code                                                                                           | 1000    | R/W        |      |
| 【RS485 Group)】 |                |                  |                                                                                                    |         |            |      |
| Name           | Address        | Range            | Explain                                                                                             | Initial | Write/Read | Note |
| RdrES          | 0014h          | 1~255            | RS485 Station Address No.                                                                           | 1       | R/W        |      |
| PBN9           | 0015h          | 0~5              | RS485 Communication rate<br>0:1200 1:2400 2:4800 3:9600<br>4:19200 5:38400                          | 3       | R/W        |      |
| ዮና ነይሄ         | 0016h          | 0~3              | RS485 Parity<br>0:n-8-1 1:n-8-2 2:odd-8-1<br>3:even-8-1                                             | 1       | R/W        |      |

# DISCLAIMS

The information in this manual has been carefully checked and is believed to be accurate. ADtek Instruments Co., Ltd. assumes no responsibility for any infringements of patents or other rights of third parties, which may result from its use.

ADtek assumes no responsibility for any inaccuracies that may be contained in this document, and make no commitment to update or to keep current the information contained in this manual.

ADtek reserves the right to make improvements to this document and/or product at any time without notice.

No part of this publication may be reproduced, stored in a retrieval system, or transmitted in any form of or by any means, electronic, mechanical, photocopying, recording, or otherwise, without the prior written permission of ADtek Instruments Co., Ltd.

# **TRADEMARK**

The names used for identification only maybe registered trademark of their respective companies.

Copyright © 2008 ADtek Instruments Co., Ltd. All rights reserved. Printed in Taiwan.

Welcome to visit our online www.adtek.com.tw www.csec.com.tw